# **RFID Gate-Control**

# Demo program for IUR-F800-V1D-4A\* RFID read/write device

Version 11.08.02

Manual

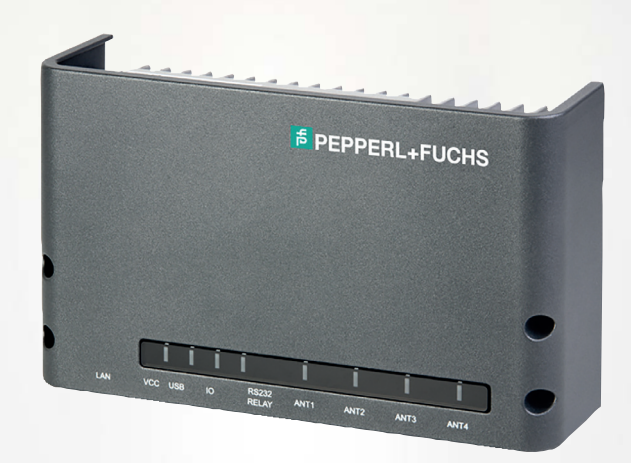

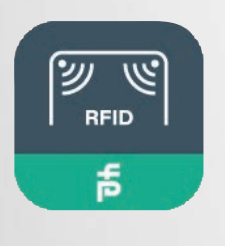

Your automation, our passion.

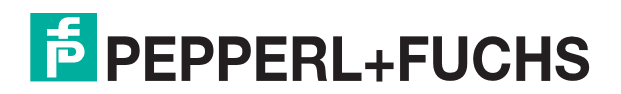

With regard to the supply of products, the current issue of the following document is applicable: The General Terms of Delivery for Products and Services of the Electrical Industry, published by the Central Association of the Electrical Industry (Zentralverband Elektrotechnik und Elektroindustrie (ZVEI) e.V.) in its most recent version as well as the supplementary clause: "Expanded reservation of proprietorship"

#### Worldwide

Pepperl+Fuchs Group Lilienthalstr. 200 68307 Mannheim Germany Phone: +49 621 776 - 0 E-mail: info@de.pepperl-fuchs.com **North American Headquarters** Pepperl+Fuchs Inc. 1600 Enterprise Parkway Twinsburg, Ohio 44087 USA Phone: +1 330 425-3555 E-mail: sales@us.pepperl-fuchs.com **Asia Headquarters** Pepperl+Fuchs Pte. Ltd. P+F Building 18 Ayer Rajah Crescent Singapore 139942 Phone: +65 6779-9091 E-mail: sales@sg.pepperl-fuchs.com https://www.pepperl-fuchs.com

| 1 | Introd         | uction                                                                               | 5        |
|---|----------------|--------------------------------------------------------------------------------------|----------|
|   | 1.1            | Content of this Document                                                             | 5        |
|   | 1.2            | Target Group, Personnel                                                              | 5        |
|   | 1.3            | Intended Use                                                                         | 5        |
|   | 1.4            | Symbols Used                                                                         | 6        |
|   | 1.5            | General                                                                              | 7        |
| 2 | Produ          | ct Description                                                                       | 8        |
|   | 2.1            | Software                                                                             | 8        |
|   | 2.2            | Licensing Agreement for Use of the Software "RFID Gate-Control"                      | 8        |
|   | 2.3            | Third-Party Licensing Agreements                                                     | 10       |
|   | 2.4            | Product description                                                                  | 12       |
| 3 | Install        | ation                                                                                | 13       |
|   | 3.1            | System Requirements                                                                  | 13       |
| 4 | Comm           | issioning                                                                            | 14       |
|   | 4.1            | Supported RFID read/write devices                                                    | 14       |
|   | 4.2            | Connection                                                                           | 14       |
| 5 | Opera          | tion                                                                                 | 20       |
|   | 5.1            | Program structure                                                                    | 20       |
|   | 5.2            | Program Settings                                                                     | 21       |
|   | 5.3            | Communication Ports                                                                  | 23       |
|   | 5.3.1          | Settings for Physical Serial Port and Virtual COM Ports (Bluetooth / USB Converter). | 23       |
|   | 5.3.2<br>5.3.3 | Settings for USB                                                                     | 24<br>25 |
|   | 5.4            | The Beader Editor                                                                    |          |
|   | 5.4.1          | Commands                                                                             | 28       |
|   | 5.4.           | 1.1 Reading the serial number (UID) of a transponder                                 | 29       |
|   | 5.4.           | 1.2 Read/write Transponder Data                                                      | 30       |
|   | <b>5.4.</b>    | 2.1 Physical View and Logical View                                                   | 31       |
|   | 5.4.           | 2.2 Changing Configuration Settings                                                  |          |
|   | 5.4.           | 2.3 Saving and loading a complete device configuration in an XML file                |          |
|   | 5.4.3<br>5 / / | Bullerea Read Mode                                                                   | 38<br>ຊດ |
|   | 5.4.5          | Scan Mode                                                                            | 40       |
|   | 5.4.6          | USB Keycode Table                                                                    | 41       |
|   | 5.4.7          | EPCglobal                                                                            | 43       |

|   | 5.4.8 | 5     | Action on EPC                         |    |
|---|-------|-------|---------------------------------------|----|
|   | 5.4   | 1.8.1 | Configuration requirements            |    |
|   | 5.4   | 1.8.2 | Defining Rules with RFID Gate-Control |    |
|   | 5.4   | 1.8.3 | Control Buttons                       |    |
|   | 5.4   | 1.8.4 | Creating new Rules                    |    |
|   | 5.4.9 | )     | Test and Measurement                  |    |
|   | 5.5   | TI    | he Protocol Editor                    | 50 |
|   | 5.6   | ΤI    | he Protocol Window                    | 52 |
| 6 | Hand  | ling  | g Communication Problems              | 53 |
| 7 | Unins | stall | ling RFID Gate-Control                |    |

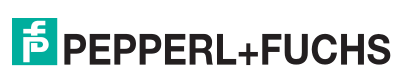

# 1 Introduction

# 1.1 Content of this Document

This document contains information required to use the product in the relevant phases of the product life cycle. This may include information on the following:

- Product identification
- Delivery, transport, and storage
- Mounting and installation
- Commissioning and operation
- Maintenance and repair
- Troubleshooting
- Dismounting
- Disposal

#### Note

For full information on the product, refer to the further documentation on the Internet at www.pepperl-fuchs.com.

The documentation comprises the following parts:

- This document
- Datasheet
- Programming manual

The documentation may also comprise the following parts, if applicable:

- EU-type examination certificate
- EU declaration of conformity
- Attestation of conformity
- Certificates
- Control drawings
- Instruction manual
- Functional safety handbook
- Other documents

# 1.2 Target Group, Personnel

Responsibility for planning, assembly, commissioning, operation, maintenance, and dismounting lies with the plant operator.

Only appropriately trained and qualified personnel may carry out mounting, installation, commissioning, operation, maintenance, and dismounting of the product. The personnel must have read and understood the instruction manual and the further documentation.

Prior to using the product make yourself familiar with it. Read the document carefully.

# 1.3 Intended Use

Always operate the device as described in these instructions. Only in this way, the safe function of the device and the connected systems is guaranteed.

The protection of operating personnel and plant is only given if the device is used in accordance with its intended use.

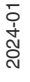

PEPPERL+FUCHS

# 1.4 Symbols Used

This document contains symbols for the identification of warning messages and of informative messages.

#### Warning Messages

You will find warning messages, whenever dangers may arise from your actions. It is mandatory that you observe these warning messages for your personal safety and in order to avoid property damage.

Depending on the risk level, the warning messages are displayed in descending order as follows:

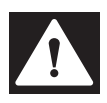

#### Danger!

This symbol indicates an imminent danger.

Non-observance will result in personal injury or death.

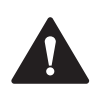

# Warning!

This symbol indicates a possible fault or danger.

Non-observance may cause personal injury or serious property damage.

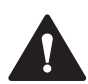

## Caution!

This symbol indicates a possible fault.

Non-observance could interrupt the device and any connected systems and plants, or result in their complete failure.

# Informative Symbols Note

This symbol brings important information to your attention.

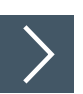

#### Action

**1.** This symbol indicates a paragraph with instructions. You are prompted to perform an action or a sequence of actions.

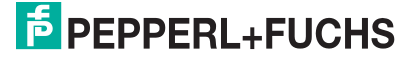

# 1.5 General

Responsibility for planning, assembly, commissioning, operation, maintenance, and dismounting lies with the plant operator.

Installation and commissioning of all devices may be performed only by trained and qualified personnel.

Protection of operating personnel and the system is not ensured if the product is not used in accordance with its intended use.

Observe the applicable laws and regulations regarding the intended use of the device. The devices are only approved for proper use for the intended purpose. Improper use will void any warranty and liability claims.

The corresponding datasheets, declarations of conformity, and/or EC-type examination certificates form an integral part of this document. The data sheet contains the electronic data of the EC-type-examination certificate.

These documents can be found at www.pepperl-fuchs.com or contact your local Pepperl+Fuchs representative.

# 2 Product Description

### 2.1 Software

This product includes software developed by the OpenSSL Project for use in the OpenSSL Toolkit.

(http://www.openssl.org/)

Copyright (c) 1998-2008 The OpenSSL Project. All rights reserved.

This product includes software written by Tim Hudson (tjh@cryptsoft.com) Copyright (C) 1995-1998 Eric Young (eay@cryptsoft.com). All rights reserved.

# 2.2 Licensing Agreement for Use of the Software "RFID Gate-Control"

This is an agreement between you and Pepperl+Fuchs SE (hereafter "P+F") for use of left Software RFID Gate-Control and all there constituent and the provided documentation, hereafter called licensing material. By installing and using the licensing material you agree to all terms and conditions of this agreement without exception and without limitation. If you are not or not completely in agreement with the terms and conditions, you may not install the licensing material or use it in any way. This licensing material remains the property of Pepperl+Fuchs SE and is protected by international copyright.

#### §1 Object and Scope of the Agreement

- 1. P+F grants you the right to install the licensing material provided and to use it under the following conditions.
- 2. You may install all components of the licensing material on a hard disk or other storage medium. The installation and use may also be done on a network fileserver. You may create backup copies of the licensing material. Further you are allowed to install a use the licensing material in-house unlimited.
- 3. The licensing material may only be used in conjunction with devices which are developed and / or produced by P+F.
- 4. This license material can depend on third-party software. In case of the use of this thirdparty software the listed license agreements in chapter Third-Party Licensing Agreements have to be applied (see chapter 2.3).

#### §2. Protection of the Licensing Material

- 1. The licensing material is the intellectual property of P+F and its suppliers. It is protected in accordance with copyright, international agreements and relevant national statutes where it is used. The structure, organization and code of the software are a valuable business secret and confidential information of P+F and its suppliers.
- 2. You agree not to change, modify, translate, reverse develop, decompile, disassemble the program library or the documentation or in any way attempt to discover the source code of this software.
- 3. To the extent that P+F has applied protection marks, such as copyright marks and other legal restrictions in the licensing material, you agree to keep these unchanged and to use them unchanged in all complete or partial copies which you make.
- The transmission of licensing material to third parties, as well within a corporate group, in parts or in full is prohibited unless there is an explicit agreement to the contrary between you and P+F.

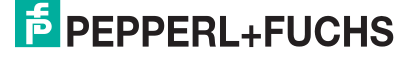

#### §5. Warranty and Liability Limitations

- You agree with P+F that it is not possible to develop EDP programs such that they are error-free for all application conditions. P+F explicitly makes you aware that the installation of a new program can affect already existing software, including such software that does not run at the same time as the new software. P+F assumes no liability for direct or indirect damages, for consequential damages or special damages, including lost profits or lost savings. If you want to ensure that no already installed program will be affected, you should not install the present software.
- P+F explicitly notes that this software makes it possible for irreversible settings and adaptations to be made on devices which could destroy these devices or render them unusable. P+F assumes no liability for such actions, regardless of whether they are carried out intentionally or unintentionally.
- P+F provides the software "as is" and without any warranty. P+F cannot guarantee the performance or the results you obtain from using the software. P+F assumes no liability or guarantee that the protection rights of third parties are not violated, nor that the software is suitable for a particular purpose.
- 4. P+F calls explicit attention to the fact that the licensed material is not designed with components and testing for a level of reliability suitable for use in or in connection with surgical implants or as critical components in any life support systems whose failure to perform can reasonably be expected to cause significant injury to human health. To avoid damage, injury, or death, the user or application designer must take reasonably prudent steps to protect against system failures.

#### §4 Concluding Provisions

- 1. This Agreement contains the complete licensing terms and conditions and supercedes any prior agreements and terms. Changes and additions must be made in writing.
- 2. If any provision this agreement is declared to be void, or if for any reason is declared to be invalid or of no effect, the remaining provisions shall be in no manner affected thereby but shall remain in full force and effect. Both parties agree to replace the invalid provision with one which comes closest to its original intention.
- 3. This agreement is subject to the laws of the Federal Republic of Germany. Place of jurisdiction is Mannheim.

Please direct any questions pertaining to this agreement to:

Pepperl+Fuchs SE Lilienthalstraße 200 68307 Mannheim Germany info@de.pepperl-fuchs.com phone +49 621 776-0 www.pepperl-fuchs.com

# 2.3 Third-Party Licensing Agreements

#### Licensing Agreement of OpenSSL Organization

The following license issues are to be applied in the case that encrypted data transmission is used.

LICENSE ISSUES

\_\_\_\_\_

The OpenSSL toolkit stays under a dual license, i.e. both the conditions of the OpenSSL License and the original SSLeay license apply to the toolkit. See below for the actual license texts. Actually both licenses are BSD-style Open Source licenses. In case of any license issues related to OpenSSL please contact openssl-core@openssl.org.

**OpenSSL** License

-----

Copyright (c) 1998-2008 The OpenSSL Project. All rights reserved.

Redistribution and use in source and binary forms, with or without modification, are permitted provided that the following conditions are met:

- 1. Redistributions of source code must retain the above copyright notice, this list of conditions and the following disclaimer.
- 2. Redistributions in binary form must reproduce the above copyright notice, this list of conditions and the following disclaimer in the documentation and/or other materials provided with the distribution.
- All advertising materials mentioning features or use of this software must display the following acknowledgment:
   "This product includes software developed by the OpenSSL Project for use in the OpenS-SL Toolkit. (http://www.openssl.org/)"
- 4. The names "OpenSSL Toolkit" and "OpenSSL Project" must not be used to endorse or promote products derived from this software without prior written permission. For written permission, please contact openssl-core@openssl.org.
- 5. Products derived from this software may not be called "OpenSSL" nor may "OpenSSL" appear in their names without prior written permission of the OpenSSL Project.
- Redistributions of any form whatsoever must retain the following acknowledgment: "This product includes software developed by the OpenSSL Project for use in the OpenS-SL Toolkit (http://www.openssl.org/)"

THIS SOFTWARE IS PROVIDED BY THE OpenSSL PROJECT ``AS IS" AND ANY EX-PRESSED OR IMPLIED WARRANTIES, INCLUDING, BUT NOT LIMITED TO, THE IM-PLIED WARRANTIES OF MERCHANTABILITY AND FITNESS FOR A PARTICULAR PURPOSE ARE DISCLAIMED. IN NO EVENT SHALL THE OpenSSL PROJECT OR ITS CONTRIBUTORS BE LIABLE FOR ANY DIRECT, INDIRECT, INCIDENTAL, SPECIAL, EXEMPLARY, OR CONSEQUENTIAL DAMAGES (INCLUDING, BUT NOT LIMITED TO, PROCUREMENT OF SUBSTITUTE GOODS OR SERVICES; LOSS OF USE, DATA, OR PROFITS; OR BUSINESS INTERRUPTION) HOWEVER CAUSED AND ON ANY THEO-RY OF LIABILITY, WHETHER IN CONTRACT, STRICT LIABILITY, OR TORT (INCLUD-ING NEGLIGENCE OR OTHERWISE) ARISING IN ANY WAY OUT OF THE USE OF THIS SOFTWARE, EVEN IF ADVISED OF THE POSSIBILITY OF SUCH DAMAGE.

==

This product includes cryptographic software written by Eric Young (eay@cryptsoft.com). This product includes software written by Tim Hudson (tjh@cryptsoft.com).

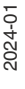

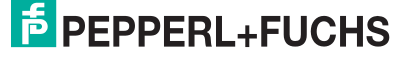

Original SSLeay License

Copyright (C) 1995-1998 Eric Young (eay@cryptsoft.com) All rights reserved.

This package is an SSL implementation written by Eric Young (eay@cryptsoft.com). The implementation was written so as to conform with Netscapes SSL.

This library is free for commercial and non-commercial use as long as the following conditions are aheared to. The following conditions apply to all code found in this distribution, be it the RC4, RSA, lhash, DES, etc., code; not just the SSL code. The SSL documentation included with this distribution is covered by the same copyright terms except that the holder is Tim Hudson (tjh@cryptsoft.com).

Copyright remains Eric Young's, and as such any Copyright notices in the code are not to be removed. If this package is used in a product, Eric Young should be given attribution as the author of the parts of the library used. This can be in the form of a textual message at program startup or in documentation (online or textual) provided with the package.

Redistribution and use in source and binary forms, with or without modification, are permitted provided that the following conditions are met:

- 1. Redistributions of source code must retain the copyright notice, this list of conditions and the following disclaimer.
- Redistributions in binary form must reproduce the above copyright notice, this list of conditions and the following disclaimer in the documentation and/or other materials provided with the distribution.
- All advertising materials mentioning features or use of this software must display the following acknowledgement:
   "This product includes cryptographic software written by Eric Young (eav@cryptsoft.com)"

"This product includes cryptographic software written by Eric Young (eay@cryptsoft.com)" The word 'cryptographic' can be left out if the rouines from the library being used are not cryptographic related :-).

 If you include any Windows specific code (or a derivative thereof) from the apps directory (application code) you must include an acknowledgement: "This product includes software written by Tim Hudson (tjh@cryptsoft.com)"

THIS SOFTWARE IS PROVIDED BY ERIC YOUNG ``AS IS" AND ANY EXPRESS OR IMPLIED WARRANTIES, INCLUDING, BUT NOT LIMITED TO, THE IMPLIED WARRANTIES OF MERCHANTABILITY AND FITNESS FOR A PARTICULAR PURPOSE ARE DISCLAIMED. IN NO EVENT SHALL THE AUTHOR OR CONTRIBUTORS BE LIABLE FOR ANY DIRECT, INDIRECT, INCIDENTAL, SPECIAL, EXEMPLARY, OR CONSEQUENTIAL DAMAGES (INCLUDING, BUT NOT LIMITED TO, PROCUREMENT OF SUBSTITUTE GOODS OR SER-VICES; LOSS OF USE, DATA, OR PROFITS; OR BUSINESS INTERRUPTION) HOWEVER CAUSED AND ON ANY THEORY OF LIABILITY, WHETHER IN CONTRACT, STRICT LIABIL-ITY, OR TORT (INCLUDING NEGLIGENCE OR OTHERWISE) ARISING IN ANY WAY OUT OF THE USE OF THIS SOFTWARE, EVEN IF ADVISED OF THE POSSIBILITY OF SUCH DAM-AGE.

The licence and distribution terms for any publically available version or derivative of this code cannot be changed. i.e. this code cannot simply be copied and put under another distribution licence [including the GNU Public Licence.]

2024-01

# 2.4 **Product description**

## **Use and Application**

The RFID Gate-Control demo program has been developed to familiarize you with the functionality of the Pepperl+Fuchs IUR-F800-V1D-4A\* RFID read/write device. With this software, you can do the following:

- Test communication with UHF transponders.
- Read out and modify the configuration of the Pepperl+Fuchs IUR-F800-V1D-4A\* RFID read/write device.
- Activate a firmware upgrade.

The transmission protocols between the PC and the device are displayed on the screen for each action. This transparency guides you to the software interface of the Pepperl+Fuchs IUR-F800-V1D-4A\* RFID read/write device. Refer to the relevant system manuals for interpretation of the protocols and to study the device characteristics.

RFID Gate-Control has the following unique features:

- The Reader Editor for editing the parameters of the Pepperl+Fuchs IUR-F800-V1D-4A\* RFID read/write device. You can open any number of reader files and "link" them to different interface types.
- The **Protocol Editor** for manual protocol entry and editing.
- The **Protocol Windows** to visualize the communication.
- Test the automatic device modes such as the following modes:
  - Buffered Read Mode
  - Scan Mode
  - Notification Mode

This manual provides a brief introduction to the RFID Gate-Control program. Some special features and help in using the program can be accessed via context menus that can be opened with the right mouse button. If you have any questions regarding this program, please contact Pepperl+Fuchs SE for additional information.

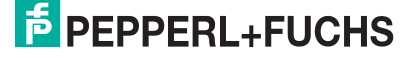

# 3 Installation

# 3.1 System Requirements

The system has the following requirements:

- Windows®Vista (32/64Bit) or Windows® 7 or 8 or 10 (32/64Bit) or 11 with Intel x86 CPU.
- Hard disk with at least free 50 MB memory space.
- Minimum graphics resolution: 800x600. (1024x768 or higher recommended).

RFID Gate-Control can only be installed on a computer using the supplied setup program. Start the **SETUP.EXE** installation program and follow the instructions.

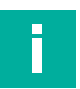

#### Note

The setup program will not update a previous version of RFID Gate-Control. The new RFID Gate-Control can be installed in parallel with older versions.

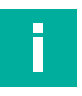

#### Note

On Windows® Vista and Windows® 7 or 8 or 10 or 11, you must have administrative rights. Consult your network administrator if necessary.

# 4 Commissioning

# 4.1 Supported RFID read/write devices

RFID Gate-Control supports the following device types:

|                         | Gate-Con                  | trol - Ve | rsion 1 | 1.07.05 | i - Pep | operl+Fu | uchs SE |        |          |       |
|-------------------------|---------------------------|-----------|---------|---------|---------|----------|---------|--------|----------|-------|
| File V                  | 'iew Opt                  | tions     | Help    |         |         |          |         |        |          |       |
| 0                       | 2                         | 6         | 0       |         | 6       | G        | ۲       | A      | 8        | 0     |
| New *                   | Detect                    | Open      | Save    | Cut     | Сору    | Paste    | Print   | Output | COM-Port | About |
| <u>R</u> eade<br>Protoc | er (*.xml)<br>col (*.prt) | •         | IUR-    | F800-\  | V1D-4A  | *        |         |        |          |       |
| 11010                   | cor( .prt)                | _         |         |         |         |          |         |        |          |       |
|                         |                           |           |         |         |         |          |         |        |          |       |
|                         |                           |           |         |         |         |          |         |        |          |       |
|                         |                           |           |         |         |         |          |         |        |          |       |
|                         |                           |           |         |         |         |          |         |        |          |       |

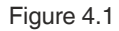

# 4.2 Connection

After successful installation of RFID Gate-Control and before starting the program, you can immediately connect a Pepperl+Fuchs IUR-F800-V1D-4A\* RFID read/write device to the serial port COM1<sup>1</sup>, USB or the LAN/WLAN interface on your PC. The **Quick Start Wizard** will guide you through a quick configuration of the device.

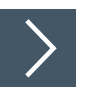

# Connect a Pepperl+Fuchs IUR-F800-V1D-4A\* RFID read/write device using the Quick Start Wizard by doing the following:

- 1. Start the RFID Gate-Control demo program. In the default configuration of the program, the **Quick Start Wizard** will be started automatically, which will help you to detect and configure the device.
- 2. Select the type of interface used.

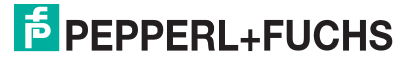

<sup>1.</sup> COM1 is preset. All other serial ports are initially not in the search list. To change this, open the **Program Options** dialog box in the options menu and select your preferred serial port, see chapter 5.2.

| Reader-Type<br>IUR-F800-V1D-4A*                   | Reader-Name<br>Device-ID<br>Frequency<br>Software Version RFC | : IUR-F800-V1D-4A*<br>: 0x180A269F (403318431)<br>: EU<br>: 02.06.00 |
|---------------------------------------------------|---------------------------------------------------------------|----------------------------------------------------------------------|
| Communication Interface<br>C COM-Port Nr<br>C USB | More                                                          | BusAdr 0                                                             |
| C TCP/IP IP-                                      | Adr. 192 . 168 . 10 . 10                                      | Port 10001                                                           |
|                                                   |                                                               |                                                                      |

Figure 4.2

- 3. Click Detect.
- 4. If the connected device is successfully detected, you can use the **Quick Start Wizard** by clicking **Run Quick Start Wizard** and following the instructions on the next pages.

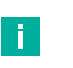

#### Note

If the connected and activated device does not appear in the list, check the interface settings, see chapter 6.

The Quick Start Wizard will change the existing device configuration.

If you want to leave the existing device configuration unchanged, click **Run** without change. Now the existing device configuration is read without any changes.

5. Read the information notice.

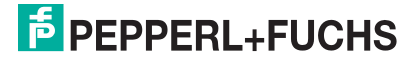

| Quick Start | Vizard - Step 1: Information              |                |          | ×         |
|-------------|-------------------------------------------|----------------|----------|-----------|
|             | Welcome to the Qu                         | ick Start Wiza | ard      |           |
| т           | his Wizard helps you to setup a basic Rea | ider configura | ation.   |           |
| Y           | ou can:                                   |                |          |           |
|             | - select Transponder types                |                |          |           |
|             | - setup a basic RF configuration          |                |          |           |
|             | - select a working mode                   |                |          |           |
| N           | OTE: the complete Reader configuration    | n will be chan | ged.     |           |
|             |                                           | < Zurück       | Weiter > | Abbrechen |

Figure 4.3

6. Continue with UHF / RAIN RFID.

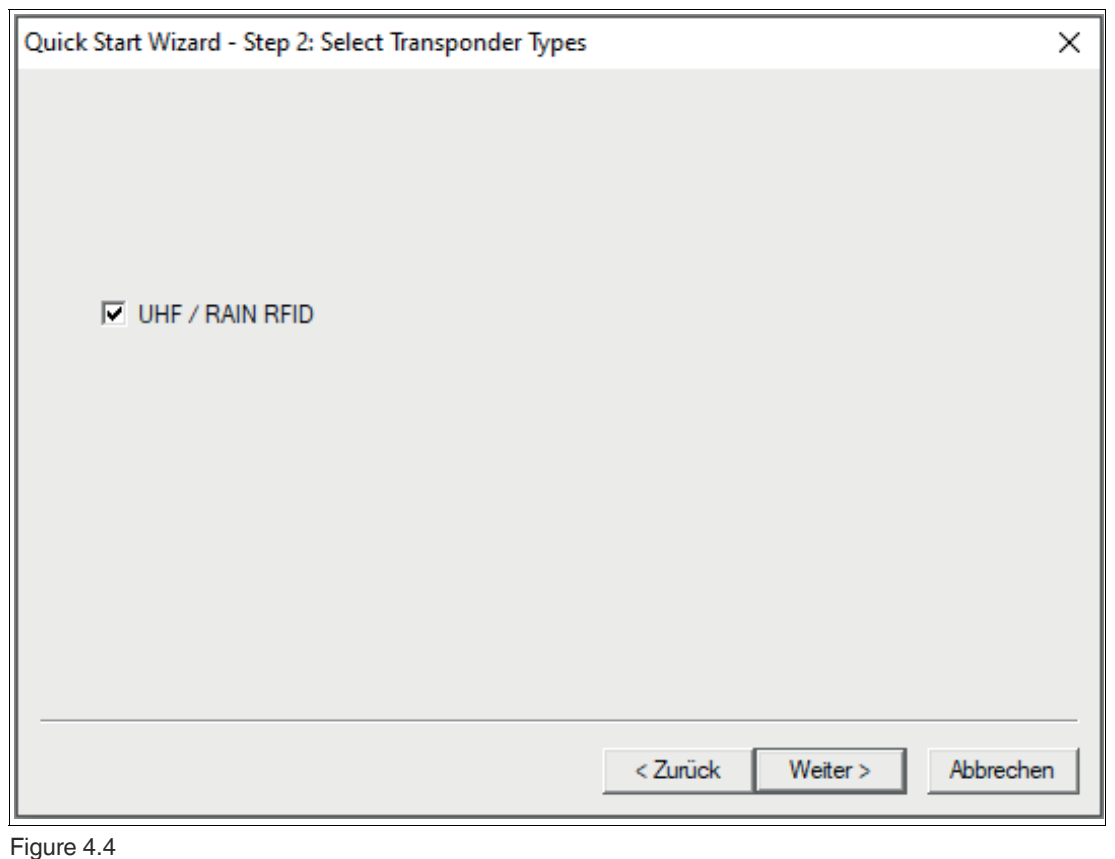

7. Select the desired Reader Mode.

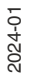

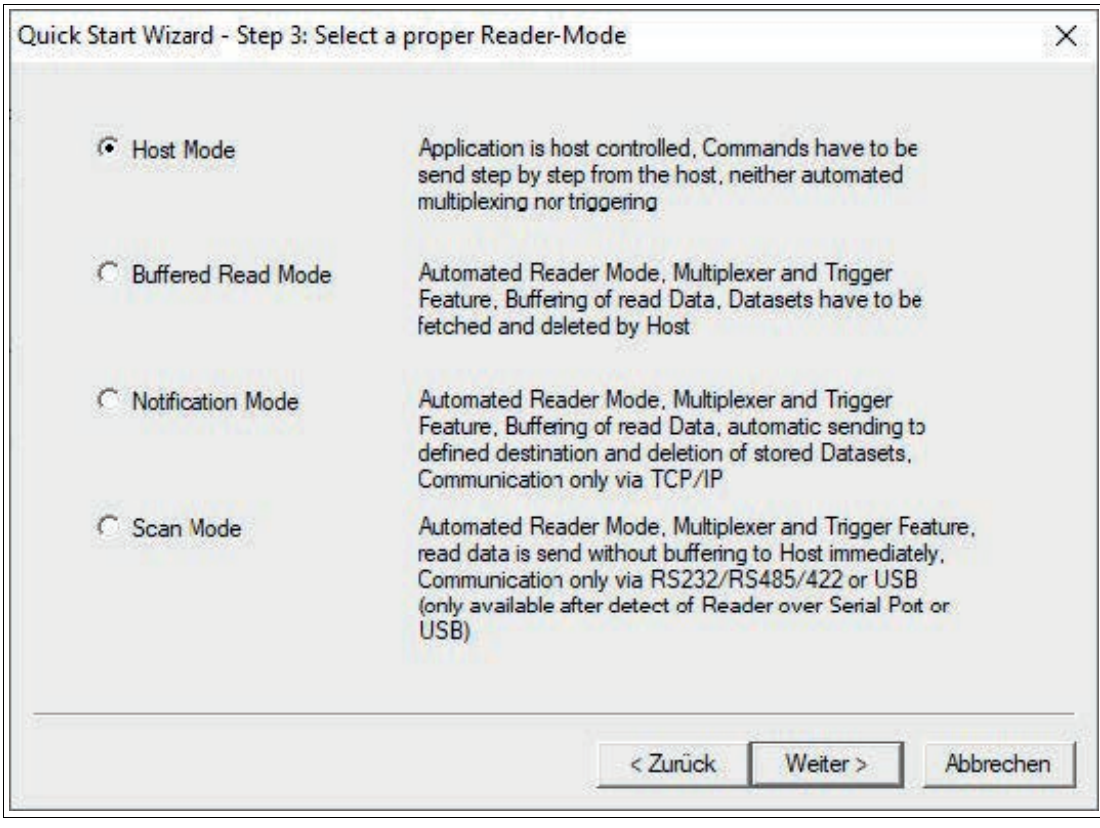

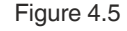

- 8. Click Next.
- 9. Make antenna settings.

| Quick Start Wizard - Step 4: Ma | ake Antenna Settings |          |          | ×         |
|---------------------------------|----------------------|----------|----------|-----------|
|                                 |                      |          |          |           |
| Connected Antennas              | Output 1             |          |          |           |
|                                 | Cutput 2             |          |          |           |
|                                 | Cutput 3             |          |          |           |
|                                 | Cutput 4             |          |          |           |
|                                 |                      |          |          |           |
|                                 |                      |          |          |           |
|                                 |                      |          |          |           |
|                                 |                      |          |          |           |
|                                 |                      |          |          |           |
|                                 |                      |          |          |           |
|                                 |                      |          |          |           |
|                                 |                      |          |          |           |
|                                 |                      | < Zurück | Weiter > | Abbrechen |
|                                 |                      |          |          |           |

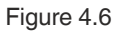

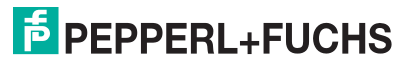

- **10.** Select the connected antenna outputs.
- 11. Click Next.
- **12.** Verification Results.

| Quick Start Wizard - Step 5: V                                                                     | erification Results                                                                        | $\times$ |
|----------------------------------------------------------------------------------------------------|--------------------------------------------------------------------------------------------|----------|
| Reader-Name<br>Device-ID<br>Frequency<br>Software Version RFC<br>Reader-Mode<br>Connected Antennas | : IUR-F800-V1D-4A*<br>: 0x180A269F (403318431)<br>: EU<br>: 02.06.00<br>: Host Mode<br>: 1 |          |
|                                                                                                    | Apply                                                                                      |          |
|                                                                                                    | < Zurück Fertig stellen Abbreche                                                           | en       |

Figure 4.7

13. Click Apply to confirm.

 $\mapsto$  The wizard configures the device and displays the verification results.

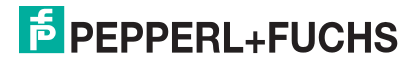

| Quick Start Wizard - Step 5: V                                                                                                    | erification Results                                                                            | ×       |
|----------------------------------------------------------------------------------------------------|------------------------------------------------------------------------------------------------|---------|
| Reader-Name<br>Device-ID<br>Frequency<br>Software Version RFC<br>Reader-Mode<br>Connected Antennas<br>Result of Reader Diagno<br>- Firmware Status: OK<br><b>No errors or warnin</b> | : IUR-F800-V1D-4A*<br>: 0x180A269F (403318431)<br>: EU<br>: 02.06.00<br>: Host Mode<br>: 1<br> |         |
|                                                                                                    | Apply                                                                                          |         |
|                                                                                                    | < Zurück Fertig stellen Ab                                                                     | brechen |

Figure 4.8

- 14. Click Finish.
  - → You have succesfully connected a Pepperl+Fuchs IUR-F800-V1D-4A\* RFID read/write device using the **Quick Start Wizard**.

# 5 Operation

# 5.1 Program structure

The graphic below illustrates the data-oriented structure of the program. Each data type has a special visual editor that can be used to edit, save and send the data or protocols to the Pepperl+Fuchs IUR-F800-V1D-4A\* RFID read/write device. The protocols transported through the interfaces are displayed in the **Protocol Window**.

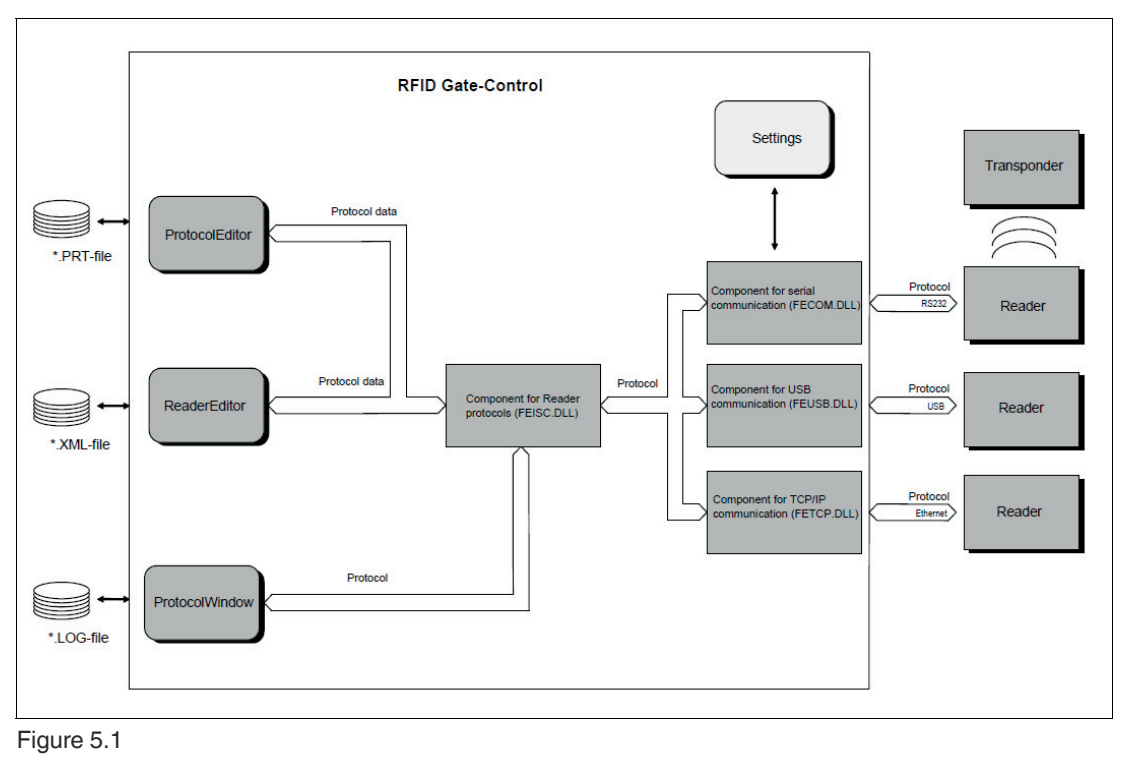

# i

#### Note

If the communication was faulty or if the Pepperl+Fuchs IUR-F800-V1D-4A\* RFID read/write device signals an error status in the response protocol the demo program does not use error messages in separate notification windows.

All output is sent to the **Protocol Window** with a comment. To interpret the response protocols, refer to the system manual.

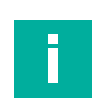

#### Note

The ID FECOM, ID FEUSB, ID FETCP and ID FEISC components are special DLLs (Dynamic Link Library) for communication and are available together in a Software Development Kit (SDK) to support your own program development.

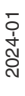

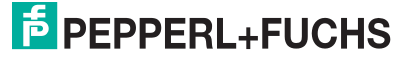

# 5.2 Program Settings

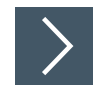

The program can be customized by doing the following:

- 1. Click Options.
- 2. Click Program.

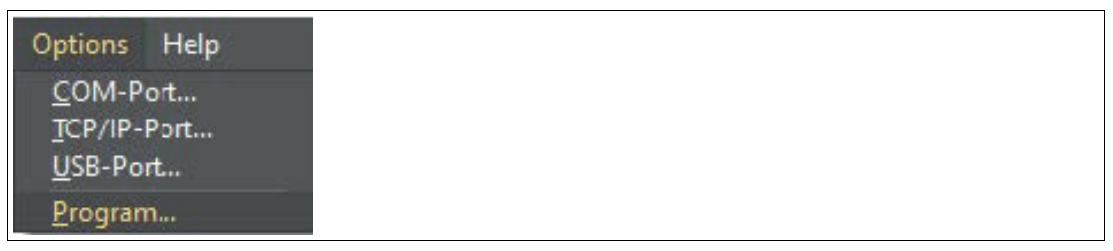

#### Figure 5.2

 $\rightarrow$  You can now customize the program settings.

| Program Options                                                          | ×         |
|--------------------------------------------------------------------------|-----------|
| Automatic search for readers after program start with Quick Start Wizard |           |
| Port Number                                                              |           |
| ▼ Filter Level for configuration view No Filter ▼                        |           |
| I ✓ Show HexBar in reader configuration                                  |           |
| Settings for                                                             |           |
| Max. Transponder per 256                                                 |           |
| Max. Transponder memory size (datablocks x 256 x 32 = 8192 Bytes         |           |
| Support for Proprietary Tag Commands                                     |           |
| Work-Directory                                                           | ,         |
|                                                                          | Select    |
| Database-Directory                                                       |           |
| C:\Users Pepperl+Fuchs\RFID-Gate-Control\11.07.05\xml-database\          | Select    |
| Log-Directory                                                            |           |
| C:\Users\Pepperl+Fuchs\RFID-Gate-Control\11.07.05                        | Select    |
|                                                                          |           |
| ОК                                                                       | Abbrechen |

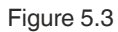

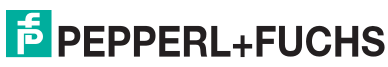

The following settings are available:

- Automatic search for readers after program start
   This option enables the automatic scanning for devices after program start. The search for
   devices is limited to the serial ports in the list below and to USB devices.
- Scan over following Serial Ports This option enables / disables COM-Ports for automatic scanning for the device.
- Filter Level for configuration view
  - You can select from the following filter levels:
    - Standard
    - Expert
    - and No Filter

| Level     | Description                                     | User              |
|-----------|-------------------------------------------------|-------------------|
| Standard  | Limited view of key parame-<br>ters             | Beginners         |
| Expert    | Additional parameters are displayed for experts | Experienced user  |
| No Filter | All device parameters are displayed             | Professional user |

Table 5.1

#### Show HexBar in reader configuration

This option displays the **Hex Edit** bar in the configuration pages when the **Physical View** is used.

| 0  | 1  | 2  | 3  | 4  | 5  | 6  | 7  | 8  | 9  | 10 | 11 | 12 | 13 |
|----|----|----|----|----|----|----|----|----|----|----|----|----|----|
| 00 | 00 | 08 | 01 | 00 | 00 | 00 | C8 | 00 | 00 | 00 | 00 | 84 | EO |

Figure 5.4

#### Settings for Host Mode

The maximum number of tags per inventory can be set. The maximum transponder memory size can be adjusted.

Support for custom commands must be enabled before use with the dialog box below.

| STMicroelectronics SA     Abbrechen     Infineon Technologies AG     Texas Instruments     Fujitsu Limited | fanufacturers            | ОК        |
|----------------------------------------------------------------------------------------------------|--------------------------|-----------|
| Infineon Technologies AG Texas Instruments Fujitsu Limited                                                 | NXP Semiconductors       | Abbrechen |
| Texas Instruments Fujitsu Limited                                                                          | Infineon Technologies AG |           |
| 🗖 Fujitsu Limited                                                                                          | Texas Instruments        |           |
|                                                                                                    | Fujitsu Limited          |           |

#### Figure 5.5

Work Directory

Location where the last device configuration XML file was stored.

- Database Directory
  - Location where the various device definition files are stored. Should not be changed.

#### Log Directory

Location where the log files should be stored.

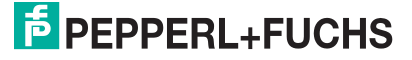

# 5.3 Communication Ports

# 5.3.1 Settings for Physical Serial Port and Virtual COM Ports (Bluetooth / USB Converter)

RFID Gate-Control supports up to four simultaneously opened serial ports which can be assigned to any editor. Each port can also use an RS232/485-converter<sup>1</sup> to operate a data bus to which several Pepperl+Fuchs IUR-F800-V1D-4A\* RFID read/write devices can be connected. In this way, it is possible to have many **Reader Editors** active at the same time, each one connected to a port. These serial ports are managed through the **COM-Port** dialog box.

| OM-Port                               |                                                                         |                                              | ×                 |
|---------------------------------------|-------------------------------------------------------------------------|----------------------------------------------|-------------------|
| Information<br>Open COM Ports<br>None | Settings<br>COM<br>Baudrate<br>Frame<br>Block Timeout                   | 8<br>38400<br>8E1<br>5000 ms                 | Open Port<br>Save |
| Associated with Files/Readers         | Char Timeout<br>Char-Timeout Multip<br>TxTimeControl<br>max. Performanc | 5 ms<br>lier 1<br>10 ms<br>ce (experimental) |                   |
|                                       | E RTS<br>E DTR                                                          | CTS<br>DSR                                   | OK<br>Abbrechen   |

#### Figure 5.6

- Open the COM-Port dialog box by clicking the COM-Port button in the toolbar or by using the Options/COM-Port menu.
- Use this dialog box to open or close a port, or to change its configuration. In addition, the two list boxes on the left give you an overview of which ports are already open and which files or editors are using a port.

#### Note

If you try to close a port that is still being used by files or editors, you will get a message and the affected editors will go offline.

Open ports are automatically closed when you quit the program, and automatically reopened with the same parameters when you restart the program.

# Note

Serial ports are unique system resources that can only be assigned once by the operating system.

If a port cannot be opened, first make sure that the port is not being used by another program.

<sup>1.</sup> Changing the data direction is not handled by RFID Gate-Control. The RS232/485 converter must be able to do this by itself.

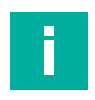

# Note

When using an RS232/TTL converter on a notebook, it is sometimes necessary to activate the **RTS** and **DTR** signals to provide the converter with sufficient power.

# **Block Timeout (Timeout)**

Maximum wait time for the receive protocol. If this time is too short, the status message **Receive Timeout(-1030)** is displayed. This value depends on several other settings and conditions, such as the following:

- The number of transponders in the antenna field.
- The types of transponders used and the number of active transponder drivers.
- The **Block Timeout** should be greater than the **AirInterface.TimeLimit** (e.g. **TR Response-Time**) (see system manual of the device).

#### **TxTimeControl**

- If set (1), the output of the next transmit protocol is delayed until at least TxDelayTime (ms) after the last receive protocol has elapsed.
- If not set (0), the transmit protocol is always output as soon as possible, which may result in a **Receive Timeout** (-1030).

#### **TxDelayTime**

• Minimum time between the last receive protocol and the next transmit protocol. Only applicable when **TxTimeControl**=1.

## 5.3.2 Settings for USB

RFID Gate-Control supports simultaneously opened USB devices. These can be assigned to any editor.

| USB-Port         |         | ×         |  |
|------------------|---------|-----------|--|
| Block-Timeout 30 | 3000 ms | ОК        |  |
|                  |         | Abbrechen |  |

Figure 5.7

#### **Block Timeout (Timeout)**

Maximum wait time for the receive protocol. If this time is too short, the status message **Receive Timeout** (-1130) is displayed. This value depends on several other settings and conditions, such as the following:

- The number of transponders in the antenna field.
- The types of transponders used and the number of active transponder drivers.
- The Block Timeout should be greater than the AirInterface.TimeLimit (e.g. TR Response-Time) (see system manual of the device).

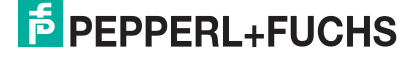

# 5.3.3 Settings for TCP/IP

RFID Gate-Control supports simultaneously opened socket connections. These can be assigned to any editor.

|         | ×                 |                                |
|---------|-------------------|--------------------------------|
| 5000 ms | ОК                |                                |
| 250 ms  | Abbrechen         |                                |
|         |                   |                                |
|         | 5000 ms<br>250 ms | 5000 ms<br>250 ms<br>Abbrechen |

Figure 5.8

## **Block Timeout (Timeout)**

Maximum wait time for the receive protocol. If this time is too short, the status message **Receive Timeout** (-1230) is displayed. This value depends on several other settings and conditions, such as the following:

- The number of transponders in the antenna field.
- The types of transponders used and the number of active transponder drivers.
- The Block Timeout should be greater than the AirInterface.TimeLimit (e.g. TR Response-Time) (see system manual of the device).

# 5.4 The Reader Editor

The Reader Editor is divided into the four panes shown below:

| Navigation bar Structure                                                                             | window D                                                 | ata window                | Control      | window  |
|----------------------------------------------------------------------------------------------------|----------------------------------------------------------|---------------------------|--------------|---------|
| RFID Gate Control - Version 11.07.05 - Pepperl+Fuchs SB - xml2                                       |                                                          |                           |              | - 🗆 ×   |
| File Edit View Window Options Help                                                                   |                                                          |                           |              |         |
| New Detett Open Save Cut Copy Paste Print Output                                                     | t COM-Port About                                         |                           |              |         |
| xml2                                                                                                 |                                                          |                           |              | 4 Þ 🗕 🗙 |
| Reader Basics IUR-F800-V1D-4A* - Configurat                                                          | ion                                                      |                           |              | *       |
| Commands                                                                                             | CFG1: Interface and Mode                                 |                           | [0×80] [     | Read    |
| Configuration CFG1: Interface and Mode<br>                                                           | 0 1 2 3 4 5 6 7 8 9 1<br>00 00 08 01 00 00 01 2C 00 00 0 | 0 11 12 13<br>0 02 95 00  | [0×81] \     | Write   |
| CFG4: Transponder Parameters                                                                         | G CEG1: Interface and Mode                               |                           | [0x83] F     | Reset   |
| CFG6: Reserved                                                                                       | Grot: Interface and Mode                                 |                           |              |         |
| Buffered Read                                                                                        | READER-MODE                                              | Host Mode                 | * FEPROM     | •       |
| CFG9: Input/Output II                                                                                | Transponder Response Time                                |                           | The second   |         |
| CFG10: Trigger                                                                                       | TR-RESPONSE-TIME                                         | 00300 x 5 ms              |              |         |
| Notification CFG11: Read Mode - Read Data                                                            | Interfaces                                               | (DCDDD   ANU ICD D:       |              |         |
| CFG13: Scan Mode                                                                                     | E INTERFACES                                             | [RS232;LAN;USB;Discovery] | Communicatio | n Port  |
| CFG14: Reserved                                                                                      | 1 AN                                                     | True                      | DeviceID     |         |
| Scan Mode Configuration 16, 20                                                                       | USB                                                      | True                      | 403318431    |         |
| Configuration 2129                                                                                   | Discovery                                                | True                      | -            |         |
| CFG21: Reserved                                                                                      | RS232 Settings                                           |                           |              |         |
| EPCglobal CFG22: First Selection Mask EPC Cla                                                        | Scan Mode Interface                                      |                           |              |         |
| CFG23: First Selection Mask EPC Ca                                                                   |                                                          |                           | LISB         | -       |
| Action on EPC CFG25: Second Selection Mask EPC                                                       |                                                          |                           | 1038         | -       |
| CFG26: Third Selection Mask EPC Cla                                                                  |                                                          |                           |              |         |
| CFG22: Ihird Selection Mask EPC Ck                                                                   |                                                          |                           |              |         |
| USB Keycode CFG29: Reserved                                                                          |                                                          |                           |              |         |
| Table 🖨 🍓 Configuration 33, 34                                                                       |                                                          |                           |              |         |
| CFG33: LAN Hostname, Part 1                                                                          |                                                          |                           |              |         |
| Test Configuration 4041, 49                                                                          |                                                          |                           |              |         |
| E Configuration 63                                                                                   |                                                          |                           |              |         |
| **#S                                                                                                 |                                                          |                           |              |         |
| Firmware                                                                                             |                                                          |                           |              |         |
| opulate >                                                                                            | 1                                                        |                           |              |         |
| 3 11/24/23 13:32:31.755 << 02 00 16 00 80 00 C0 A8                                                   | OA OA 00 00 00 00 27 11 00 00 00 00 8                    | 9 D9 OK                   |              | ^       |
| 2 11/24/23 13:32:31.758 << 02 00 16 00 80 00 FF FF                                                   | 00 00 01 02 00 00 00 00 00 01 00 05 0                    | 1 97 OK                   |              |         |
| = 11/24/23 13:32:31.759 >> 02 00 08 FF 80 2F 34 76                                                   |                                                          |                           |              |         |
| 11/24/23 13:32:31.761 << 02 00 16 00 80 00 00 00<br>11/24/23 13:32:31 761 >> 02 00 08 FF 90 31 CP 9F | 00 00 00 00 00 00 11 A3 19 19 22 3C 8                    | E 02 OK                   |              |         |
| 11/24/23 13:32:31.762 << 02 00 16 00 80 00 00 00                                                     | 00 00 00 00 02 C0 A8 0A 05 4E 21 05 0                    | 2 C9 OK                   |              |         |
| 11/24/23 13:32:31.762 >> 02 00 08 FF 80 3F B5 66                                                     |                                                          | 7.7. 0.7                  |              |         |
| 11/24/23 13:32:31.763 << 02 00 16 00 80 00 00 00<br>11/24/23 13:32:31.965 >> 02 00 08 FF 80 01 48 BE | 00 00 00 00 00 00 00 00 00 00 00 00 00                   |                           |              |         |
| 11/24/23 13:32:31.967 << 02 00 16 00 80 00 00                                                        | 08 01 00 00 01 2C 00 00 00 02 95 00 B                    | EA5 OK                    |              |         |
| 11/24/23 13:32:35.172 >> 02 00 08 FF 80 01 48 BE                                                     | 08 01 00 00 01 20 00 00 00 02 05 00 8                    | 7.35 OV                   |              |         |
| 11/24/25 15:52:55.1/4 << 02 00 10 00 00 00 00 00                                                     | 00 01 00 00 01 20 00 00 02 95 00 B                       |                           |              |         |
| NUM                                                                                                  |                                                          |                           |              | ×       |
|                                                                                                    |                                                          |                           |              | 11      |

Figure 5.9

| Pane             | Function                                                       |
|------------------|----------------------------------------------------------------|
| Navigation bar   | For selecting a function group                                 |
| Structure window | For subdividing the protocols and configura-<br>tions          |
| Data window      | For displaying and/or editing device and tran-<br>sponder data |
| Control window   | For activating the communication                               |

Table 5.2

The function of the parameters in the input windows can be found in the respective system manuals.

When a new reader file is created, a serial or USB port is assigned to it and is visible in the control window. If more than one serial port is open at the same time, the **COM** list box in the control window can be used to change the port at any time. If a "-" character is visible in **COM**, there is <u>no</u> connection to a device and <u>no</u> protocols can be exchanged.

The current bus address of the device is set in the text field **BusAdr** in the control window (above **COM**). If this address is unknown, the value **255** can be used. This will address any device, regardless of which bus address is currently used with the device.

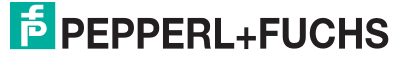

If a USB device is used, it is automatically detected and the DeviceID is displayed in the . Communication Port window.

If multiple devices of the same type are detected, each **DeviceID** is displayed in the list and can be selected. Different device types are displayed in separate **Reader Editor** windows.

| DeviceiD  |  |
|-----------|--|
| 393508165 |  |
|           |  |
| USB       |  |
| USD       |  |

Figure 5.10

If a device is connected through an Ethernet adapter, you can enter the IP address and port number in the **Communication Port** window. The IP address and port used should • be enabled by the system administrator.

| Communication Port |  |  |
|--------------------|--|--|
| IP-Address         |  |  |
| 192.168.10.10      |  |  |
| Port 10001         |  |  |
| Connect            |  |  |
|                    |  |  |
|                    |  |  |
| Adv. Protocol      |  |  |

Figure 5.11

# 5.4.1 Commands

The **Commands** window contains all device protocols associated with the device and the **Host Commands** for communicating with transponders in **Host Mode**.

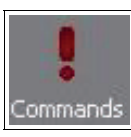

Figure 5.12

- The protocol is sent to the device by selecting a protocol and clicking Send.
- Some protocols allow parameters to be entered in the data window and sent to the device.
- For detailed protocol descriptions, refer to the system manual for the device.

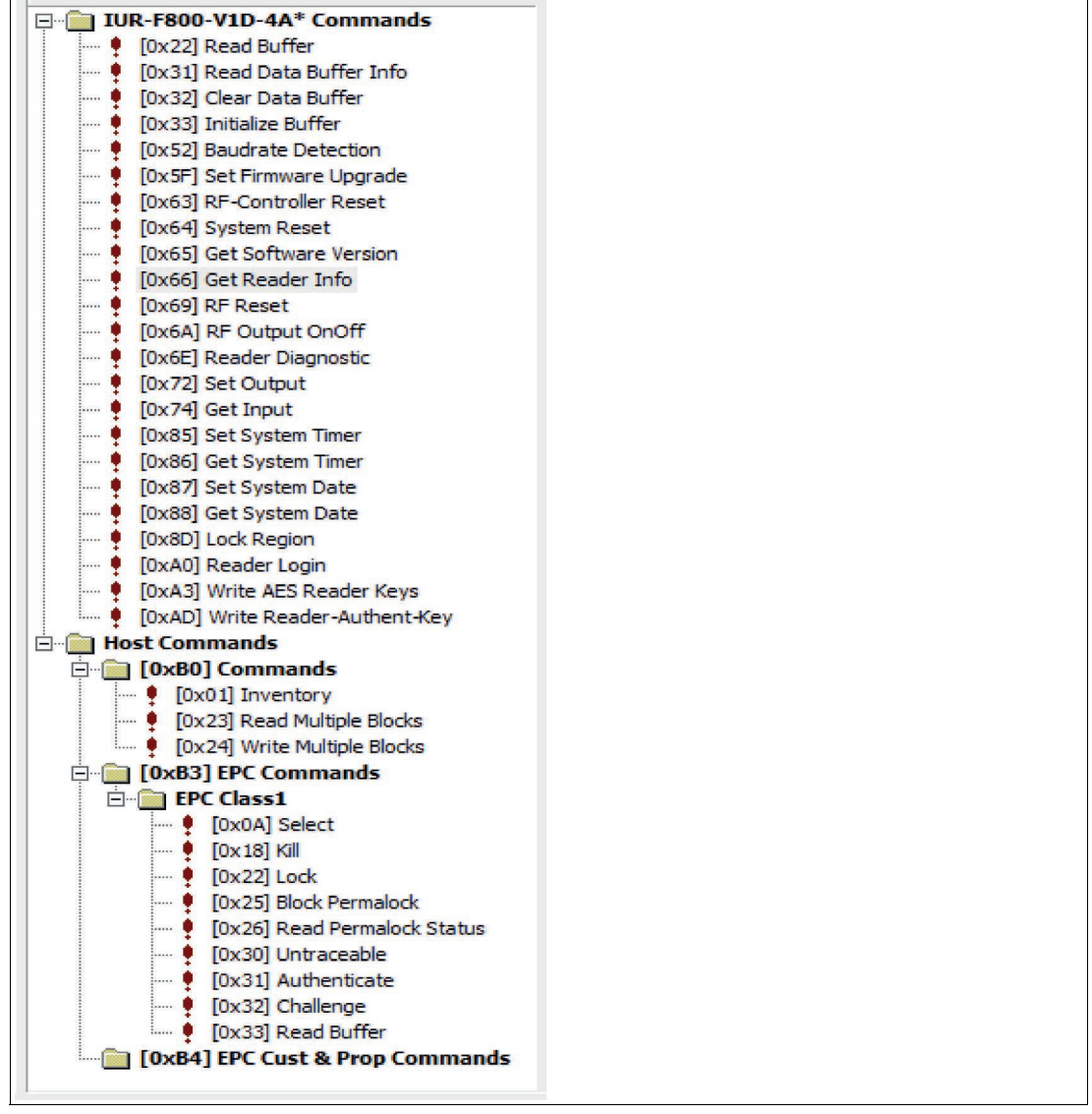

Figure 5.13

2024-01

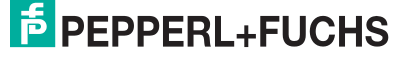

#### 5.4.1.1 Reading the serial number (UID) of a transponder

Before each data exchange with the transponder, a reader file must first be opened and the **[0x01] Inventory (Read Serial Number) Host Command** must be executed. The report with the collected serial numbers (**UID**) of the transponders is shown below.

```
4 Transponder in Protocol
  1. Transponder
    TR-TYPE....: 0x84 (UHF / RAIN RFID GS1-coded)
    PC....: 1400
    SNR.....: 30303234
  2. Transponder
    TR-TYPE....: 0x84 (UHF / RAIN RFID GS1-coded)
    PC....: 3400
    SNR.....: 00012480000000000001F36
  3. Transponder
    TR-TYPE....: 0x84 (UHF / RAIN RFID GS1-coded)
    PC....: 3400
    SNR.....: 00012480000000000001F35
  4. Transponder
    TR-TYPE....: 0x84 (UHF / RAIN RFID GS1-coded)
    PC....: 3000
    SNR.....: 30396062C391D100000A6FD2
```

Figure 5.14

After that, any other action (e.g. reading and writing data blocks) can be performed with the transponder.see chapter 5.4.1.2.

#### 5.4.1.2 Read/write Transponder Data

After selecting the **[0x23] Read Multiple Blocks** (**[0x24] Write Multiple Blocks**) Host Command you can make the following necessary settings:

- Addressed Mode: the selection of the address mode depends on the transponder type.
  - In Addressed Mode, the UID must be selected.
  - In Addressed Mode with UIDs other than 8 bytes, the Length field must contain the number of bytes and the Length Flag must be enabled.
- The Extended Address Mode flag is reserved for UHF transponders.
- The Bank field is reserved for UHF transponders and HF GEN2 transponders.
- The **Address** and **No. of Blocks** fields specify the range and number of transponder data.
- The **Blocksize** field is read from the transponder with the **[0x23] Read Multiple Blocks** command, but for **[0x24] Write Multiple Blocks** the **Blocksize** must be set.
- The Access Password flag is reserved for UHF transponders.

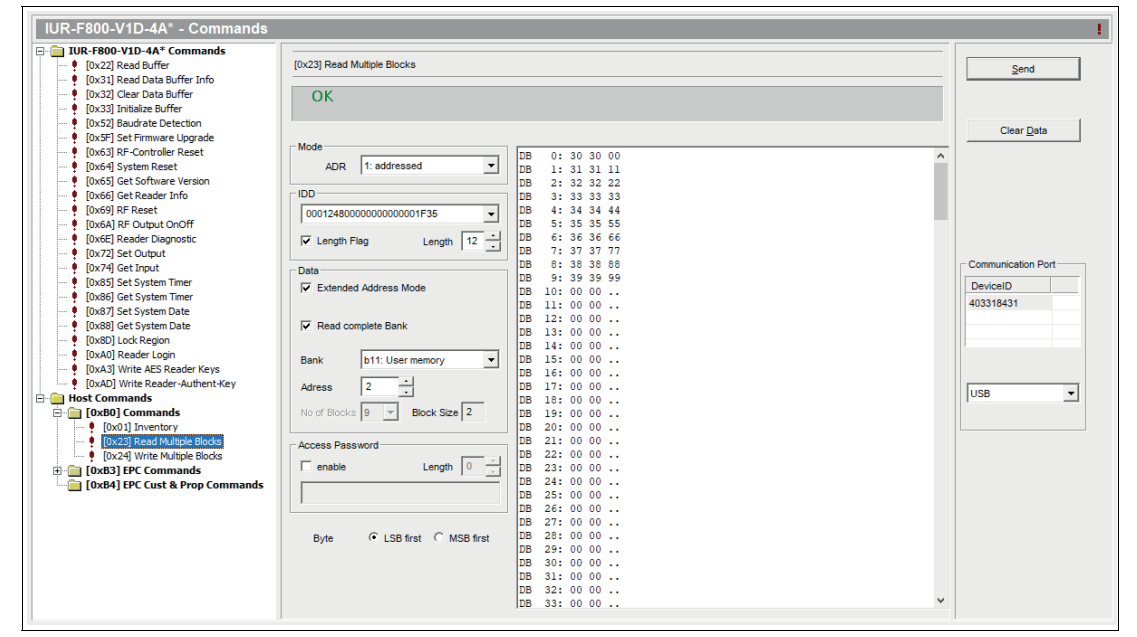

Figure 5.15

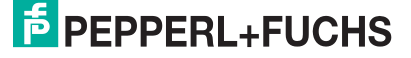

# 5.4.2 Configuration

#### 5.4.2.1 Physical View and Logical View

RFID Gate-Control can display the configuration area in the following two different modes:

#### **Physical View**

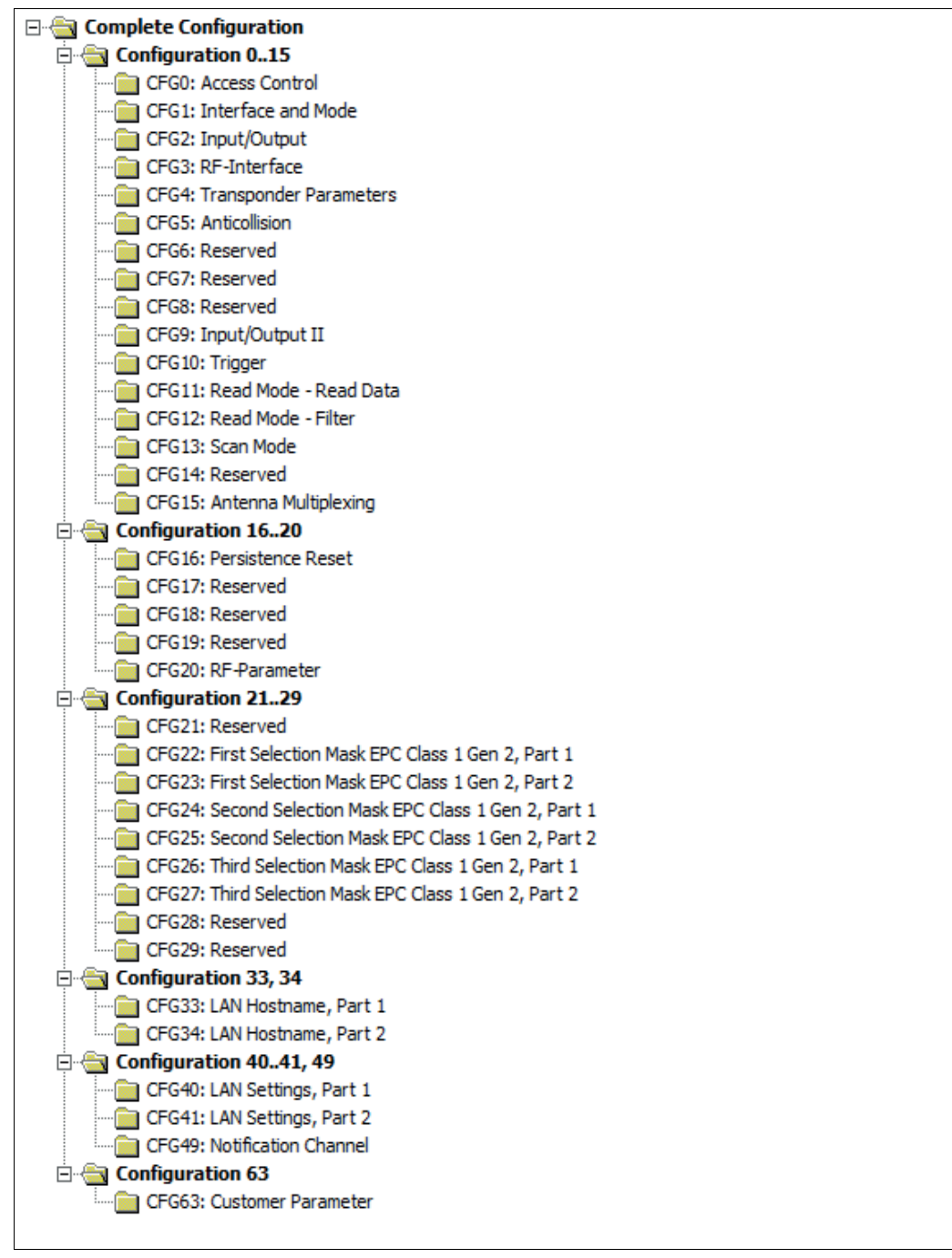

#### Figure 5.16

The configuration parameters are sorted by physical location and addressing.

#### **Logical View**

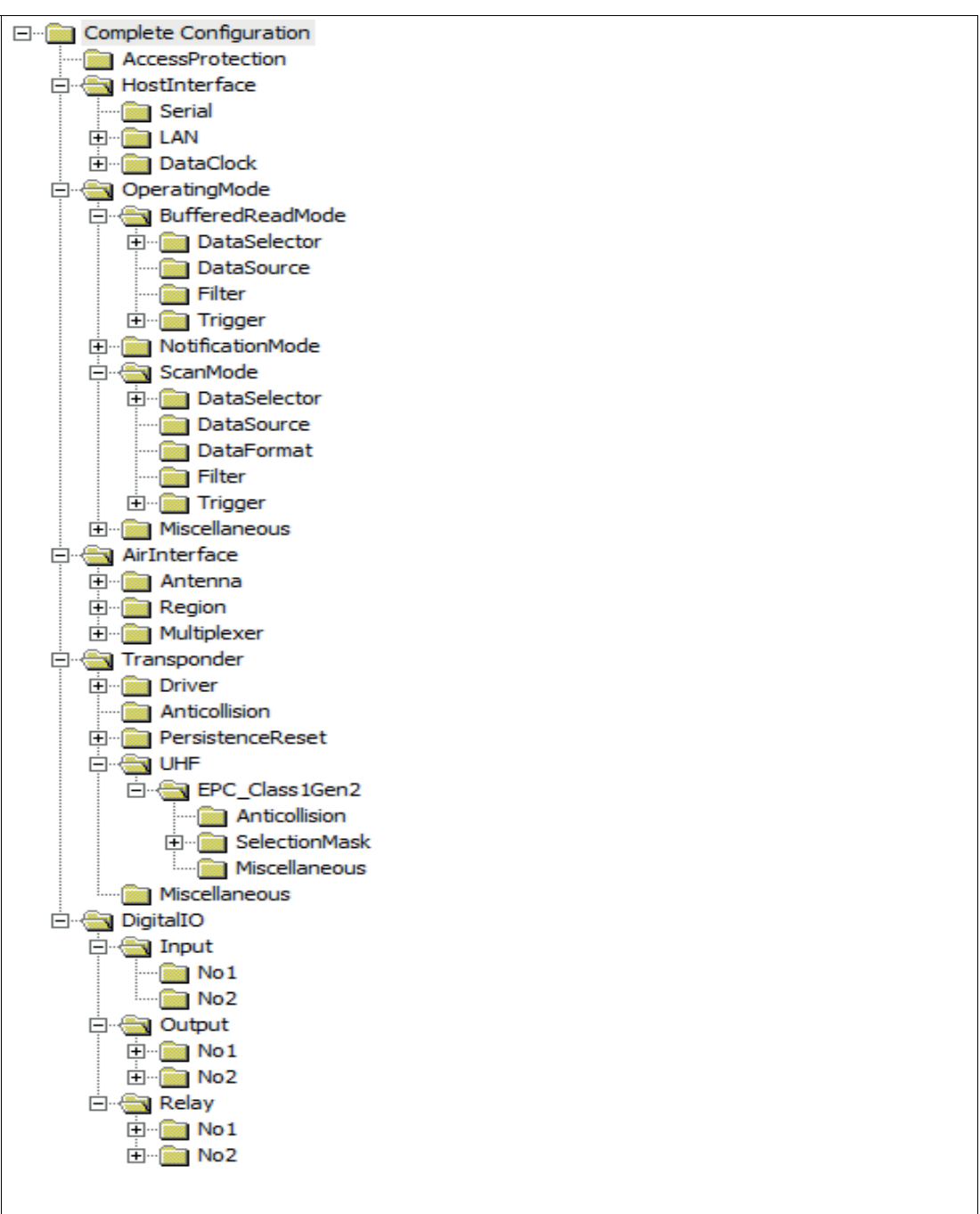

Figure 5.17

The configuration parameters are arranged according to the logical grouping of the parameters.

2024-01

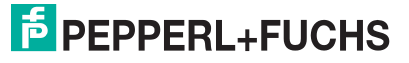

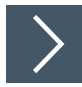

# You can change the View Mode at any time by doing the following:

- 1. Click View.
- 2. Click Configuration Presentation.
- 3. Choose between the following two options:
  - Logical View or
  - Physical View

| View   | Window       | Options    | ? | 1 5 |                 |
|--------|--------------|------------|---|-----|-----------------|
| Conf   | iguration Pi | esentation |   | Þ   | Logical View    |
| 🗸 Tool | Bar          |            |   |     | ✓ Physical View |

Figure 5.18

 $\mapsto$  You have successfully changed the **View Mode**.

#### 5.4.2.2 Changing Configuration Settings

The Configuration window is used to read, modify and reset the current device configuration.

|   | *             |
|---|---------------|
| ¢ | Configuration |

Figure 5.19

The **Configuration** control window contains a control element for selecting the memory type of the device. Depending on the text in the list box (**RAM** or **EEPROM**), the corresponding parameter data in the device will be affected. This selection also changes the configuration data in the current data window. Mixing of **RAM** and **EEPROM** data is therefore impossible.

|   | _ | _ |  |
|---|---|---|--|
|   |   |   |  |
|   |   |   |  |
|   |   |   |  |
| - |   |   |  |
|   |   |   |  |
|   |   |   |  |
|   |   |   |  |
|   |   |   |  |
|   |   |   |  |

#### Note

As a rule, the entire configuration of the device should be read out first, then modified, and then written back. RFID Gate-Control prevents writing configuration data if the configuration has not been read before.

|                        | Juration            |                            |                 |      |
|------------------------|---------------------|----------------------------|-----------------|------|
| Complete Configuration |                     |                            |                 |      |
|                        |                     | [PS222d ANd JSP Discoursed | <u>R</u> ead    |      |
| Serial                 | PC222               | Two                        |                 |      |
|                        | N3232               | T                          |                 |      |
| 🗄 💼 DataClock          | LAN                 | Irue                       |                 |      |
|                        | O2B                 | Irue                       | ▼ Reset         |      |
| 🖻 🔄 BufferedReadMode   | Discovery           | True                       | ·               |      |
| 🗄 💼 DataSelector       | □ Serial            |                            |                 |      |
| DataSource             | BusAddress          | 000                        |                 |      |
| Filter                 | Baudrate            | 38400 baud                 | •               |      |
| trigger                | Parity              | even Parity                | ▼ EEPROM        |      |
|                        | Databits            | 8 Data Bits                | ·               |      |
| H- DataSelector        | Stopbits            | 1 Stop Bit                 | · · · · ·       |      |
| DataSource             |                     |                            | Communication F | 'ort |
| DataFormat             | PortNumber          | 10001                      | DeviceID        |      |
| Filter                 |                     | 10001                      | 403318431       |      |
| 主 💼 Trigger            | E nostiane          | -                          |                 |      |
| 🗄 💼 Miscellaneous      | Enable              |                            |                 |      |
| AirInterface           | Length              | 00                         |                 |      |
| E Antenna              | Name                |                            |                 |      |
| E Region               | ☐ Keepalive         |                            |                 |      |
|                        | Enable              |                            | USB             |      |
|                        | RetransmissionCount | 002                        |                 |      |
| Anticollision          | IdleTime            | 00001 s                    |                 |      |
| PersistenceReset       | IntervalTime        | 00005 s                    |                 |      |
|                        | ⊟ IPv4              |                            |                 |      |
| EPC_Class1Gen2         | Enable DHCP         |                            |                 |      |
| Anticollision          | IPAddress           | 192.168.10.10              |                 |      |
|                        | SubpatMack          | 255 255 0.0                |                 |      |
| Miscellaneous          | CatewayAddress      | 0000                       |                 |      |
| Miscellaneous          | GatewayAddress      | 0.0.0.0                    |                 |      |
| - Digitallo            |                     | _                          |                 |      |
| No1                    | Disable             |                            |                 |      |
|                        | Duplex              | Half Duplex                |                 |      |
|                        | Speed               | 10 MBit                    |                 |      |
| 🗄 ··· 🧰 No 1           |                     |                            |                 |      |
| ± 🛅 No2                |                     |                            |                 |      |
| 🗄 📹 Relay              |                     |                            |                 |      |
| 🕂 🧰 No 1               |                     |                            |                 |      |

Figure 5.20

- Click **Read** to read the selected configuration page of the device. To read the entire device configuration, select the first item (e.g., **Complete Configuration**) in the structure window.
- Click Apply to write modified parameters to EEPROM or RAM. When writing to the EEPROM, the program automatically performs a [0x63] CPU-Reset to apply the change to RAM as well.
- Click Reset to reset the entire configuration to the default values (factory settings).

#### Note

For information on each parameter, refer to the device's system manual.

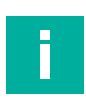

#### Note

Depending on the selected **Reader Mode**, the unused parameters can't be modified in the **Logical View** of the configuration, they are displayed in gray letters.

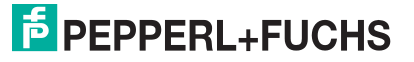

#### 5.4.2.3 Saving and loading a complete device configuration in an XML file After reading and/or changing the device configuration in RFID Gate-Control, it is possible to save the complete device configuration in an XML file.

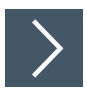

# Save a configuration in an XML file by doing the following:

- 1. Click File.
- 2. Click Save As.

| File         | Edit         | View | Window | Options | Help   |
|--------------|--------------|------|--------|---------|--------|
| Nev          | N            |      |        |         | Þ      |
| <u>O</u> pe  | en           |      |        |         | Ctrl+O |
| <u>C</u> lo: | se           |      |        |         |        |
| <u>S</u> av  | e            |      |        |         | Ctrl+S |
| Sav          | e <u>A</u> s |      |        |         |        |
|              | 24           |      |        |         |        |

Figure 5.21

3. Select a location and file name, and click Save.

| Öffnen                                                                                                    |                       |                  | ×               |  |  |  |  |
|----------------------------------------------------------------------------------------------------|-----------------------|------------------|-----------------|--|--|--|--|
| $\leftarrow$ $\rightarrow$ $\checkmark$ $\bigstar$ RFID-Gate-Control $>$ 11.07.05 $>$ $\checkmark$ $\circlearrowright$ $\circlearrowright$ 11.07.05 durchsuchen |                       |                  |                 |  |  |  |  |
| Organisieren 👻 Neue                                                                                                    | er Ordner             |                  | III 🕶 🔲 ?       |  |  |  |  |
| 🕹 Schnellzugriff                                                                                                    | Name                  | Änderungsdatum   | Тур             |  |  |  |  |
| - Serificizagini                                                                                                    | manuals               | 10.11.2023 08:57 | Dateiordner     |  |  |  |  |
| lessona ConeDrive - Persona                                                                                                    | USBKeycodeTables      | 10.11.2023 08:57 | Dateiordner     |  |  |  |  |
| Discor DC                                                                                                    | xml-database          | 10.11.2023 08:57 | Dateiordner     |  |  |  |  |
| Dieser PC                                                                                                    | LastCfgTreeExpand.xml | 11.08.2023 12:27 | XML-Dokument    |  |  |  |  |
| 鹶 Netzwerk                                                                                                    | LastCmdTreeExpand.xml | 24.11.2023 14:17 | XML-Dokument    |  |  |  |  |
|                                                                                                    | LastTreeExpand.xml    | 24.11.2023 14:17 | XML-Dokument    |  |  |  |  |
|                                                                                                    | 📄 xml2.xml            | 24.11.2023 15:02 | XML-Dokument    |  |  |  |  |
|                                                                                                    |                       |                  |                 |  |  |  |  |
|                                                                                                    | <                     |                  | >               |  |  |  |  |
| Date                                                                                                    | Dateiname: xml2.xml   |                  | s (*.xml) 🗸 🗸 🗸 |  |  |  |  |
|                                                                                                    |                       | Öffnen           | Abbrechen       |  |  |  |  |

Figure 5.22

 $\mapsto$  The configuration is now stored in an XML file.

# >

# Load a configuration XML file into RFID Gate-Control and store it on the device by doing the following:

- 1. Click File.
- 2. Click Open.

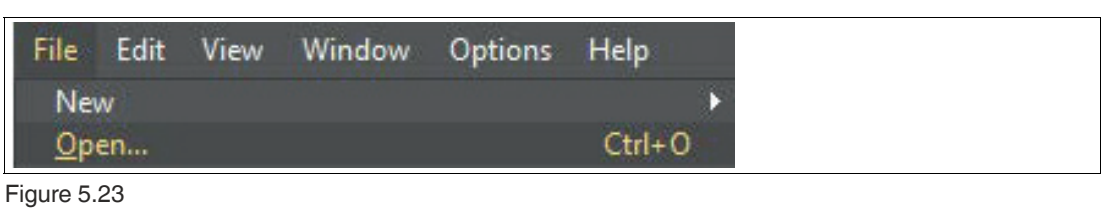

3. Select the configuration file you want to load into RFID Gate-Control.

| → → ↑ <mark>↓</mark> « V11.07.00 »                                                                       | ReaderConfig | ~          | Q | ○ ReaderC    | onfig durchsuche |
|----------------------------------------------------------------------------------------------------|--------------|------------|---|--------------|------------------|
| Organisieren 🔻 Neuer Ordner                                                                              |              |            |   |              | EE 🔹 🛄           |
| <ul> <li>Schnellzugriff</li> <li>OneDrive</li> <li>Dieser PC</li> <li>Netzwerk</li> <li>Linux</li> </ul> | Name         | Config.xml |   | Ă١<br>01     | nderungsdatum    |
| Datei <u>n</u> ame:                                                                                      | 9000         |            | ~ | XML Reader F | iles (*.xml)     |

Figure 5.24

 $\mapsto$  The configuration is now visible in RFID Gate-Control.

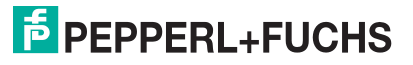

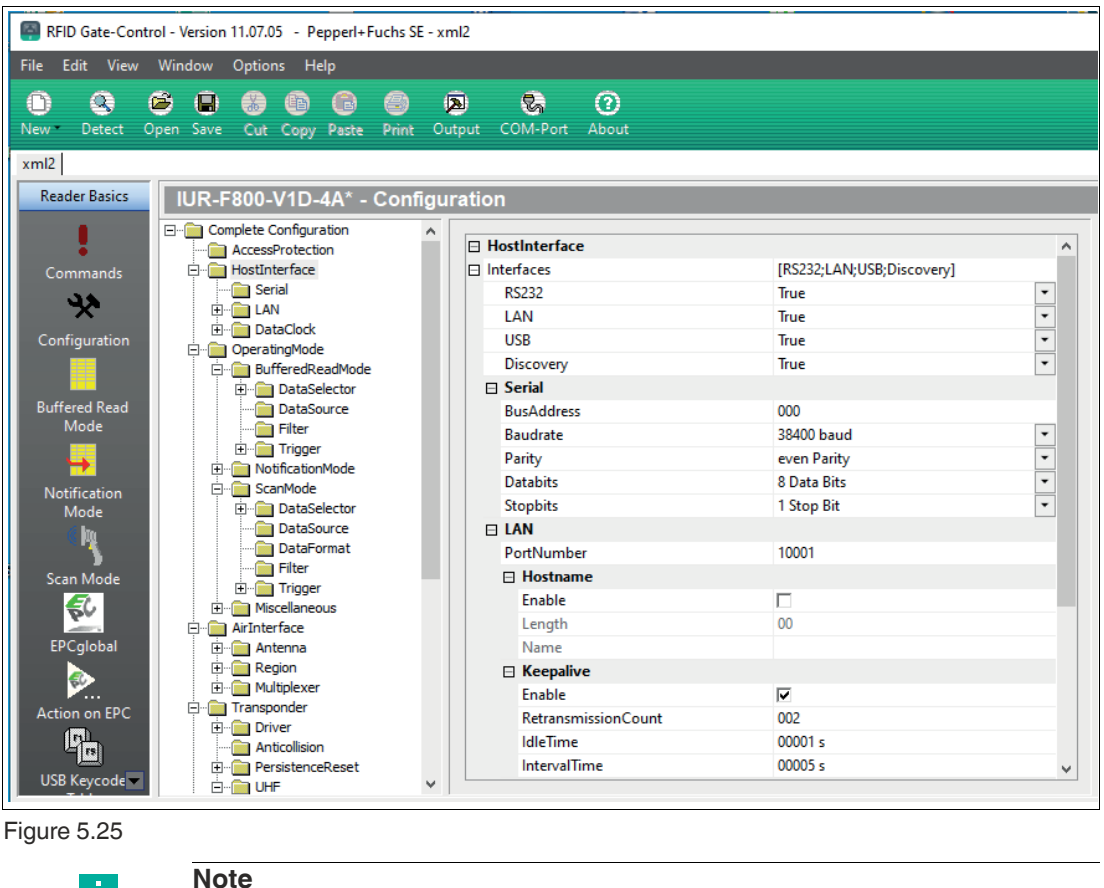

Note

You can use the Write command to store the new configuration on the device.

4. Select the Complete Configuration folder and click Apply in the EEPROM.

| IUR-F800-V1D-4A* - Configuration                                                                                                    |   |       |  |  |
|----------------------------------------------------------------------------------------------------|---|-------|--|--|
| Complete Configuration                                                                                                    | ^ | Read  |  |  |
| ⊡ Serial<br>⊡…⊡ LAN<br>⊡…⊡ DataClock                                                                                                    |   | Apply |  |  |
| OperatingMode     OperatingMode     OperatingMode     OperatingMode     OperatingMode     OperatingMode     OperatingMode     OperatingMode     OperatingMode |   | Reset |  |  |

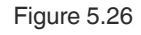

 $\mapsto$  The complete device configuration is now stored on the device.

# 5.4.3 Buffered Read Mode

If the device is configured to work in **Buffered Read Mode**, the **Buffered Read Mode** button can be used to open a window to read out the data stored in the buffer.

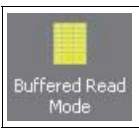

#### Figure 5.27

| 00:46:13.345         1         Start           00:46:13.455         1         Hait           00:46:13.455         1         Step           00:46:21.335         1         Step           00:46:21.445         1         Continue           00:46:25.975         1         Data-Sets           00:46:26.070         1         Clear before Start           00:46:31.135         1         Autom. Stop after           00:46:36.370         1         Buffer Commands | 00:46:13<br>00:46:13<br>00:46:13 | 0x05FF40E1<br>0x30303030 | E0025E2E8A584E92 |                     |    |
|----------------------------------------------------------------------------------------------------|----------------------------------|--------------------------|------------------|---------------------|----|
| 00:46:13.450         1           00:46:13.455         1           00:46:21.335         1           00:46:21.430         1           00:46:21.430         1           00:46:21.430         1           00:46:21.435         1           00:46:25.975         1           00:46:25.975         1           00:46:25.070         1           00:46:31.135         1           00:46:31.135         1           00:46:36.275         1           00:46:36.370         1 | 00:46:13                         | 0x30303030               |                  | ISO 15693 GS1-coded | 1  |
| 00:46:13.455         1           00:46:21.335         1           00:46:21.430         1           00:46:21.430         1           00:46:21.445         1           00:46:25.975         1           00:46:26.070         1           00:46:31.135         1           00:46:31.135         1           00:46:31.135         1           00:46:36.275         1           00:46:36.370         1                                                                   | 00:46:13                         |                          | E004010800009C0D | ISO 15693 GS1-coded |    |
| O0:46:21.335         1         Step           O0:46:21.430         1         Continue           O0:46:21.445         1         Continue           O0:46:25.975         1         Data-Sets         25           O0:46:25.070         1         Data-Sets         25           O0:46:26.080         1         Clear before Start         Autom. Stop after           O0:46:36.275         1         000 ms         Step                                              |                                  | 0xD6FCC4E4               | E004035004F6A1DE | ISO 15693 GS1-coded |    |
| 00:46:21.430         1         Continue           00:46:21.445         1         Continue           00:46:25.975         1         Data-Sets         25           00:46:26.070         1         Data-Sets         25           00:46:26.080         1         Clear Lefure Start         Autom. Stop after           00:46:36.370         1         1000 ms         ms                                                                                             | 00:46:21                         | 0x05FF40E1               | E0025E2E8A584E92 | ISO 15693 GS1-coded |    |
| O0:46:21.445         1         Continue           00:46:25.975         1         Data-Sets         25           00:46:25.070         1         Data-Sets         25           00:46:31.135         1         Clear before Stat         Autom. Stop after           00:46:36.370         1         1000 ms         Buffer Commande                                                                                                    | 00:46:21                         | 0x30303030               | E004010800009C0D | ISO 15693 GS1-coded |    |
| 00:46:25.975         1           00:46:26.070         1           00:46:26.080         1           00:46:31.045         1           00:46:31.135         1           00:46:31.150         1           00:46:36.275         1           00:46:36.370         1                                                                                                    | 00:46:21                         | 0xD6FCC4E4               | E004035004F6A1DE | ISO 15693 GS1-coded |    |
| 00:46:26.070         1         Data-Sets         28           00:46:26.080         1         I         Clear before Start           00:46:31.135         1         I         Autom. Stop after           00:46:36.275         1         1000         ms           00:46:36.370         1         Buffer Commande                                                                                                    | 00:46:25                         | 0x05FF40E1               | E0025E2E8A584E92 | ISO 15693 GS1-coded |    |
| 00:46:26.080         1           00:46:31.045         1           00:46:31.135         1           00:46:31.150         1           00:46:36.275         1           00:46:36.370         1                                                                                                    | 00:46:26                         | 0x30303030               | E004010800009C0D | ISO 15693 GS1-coded | 1  |
| 00:46:31.045         1           00:46:31.135         1           00:46:31.150         1           00:46:36.275         1           00:46:36.370         1                                                                                                    | 00:46:26                         | 0xD6FCC4E4               | E004035004F6A1DE | ISO 15693 GS1-coded | 1  |
| 00:46:31.135 1<br>00:46:31.150 1<br>00:46:36.275 1<br>00:46:36.370 1<br>Bitfer Commands                                                                                                    | 00:46:31                         | 0x05FF40E1               | E0025E2E8A584E92 | ISO 15693 GS1-coded | 0  |
| 00:46:31.150 1<br>00:46:36.275 1<br>00:46:36.370 1                                                                                                    | 00:46:31                         | 0x30303030               | E004010800009C0D | ISO 15693 GS1-coded | 1  |
| 00:46:36.275 1<br>00:46:36.370 1                                                                                                    | 00:46:31                         | 0xD6FCC4E4               | E004035004F6A1DE | ISO 15693 GS1-coded | 2  |
| 00:46:36.370 1 Buffer Commands                                                                                                    | 00:46:36                         | 0x05FF40E1               | E0025E2E8A584E92 | ISO 15693 GS1-coded | 3  |
| - Burrer Lommands                                                                                                    | 00:46:36                         | 0x30303030               | E004010800009C0D | ISO 15693 GS1-coded | 4  |
| 00:46:36.385 1                                                                                                    | 00:46:36                         | 0xD6FCC4E4               | E004035004F6A1DE | ISO 15693 GS1-coded | 15 |
| 00:46:40.515 1 [0x31] Buffer Info                                                                                                    | 00:46:40                         | 0x05FF40E1               | E0025E2E8A584E92 | ISO 15693 GS1-coded | 16 |
| 00:46:40.610 1                                                                                                    | 00:46:40                         | 0x30303030               | E004010800009C0D | ISO 15693 GS1-coded | 17 |
| 00:46:40.620 1 [0x33] Initialize                                                                                                    | 00:46:40                         | 0xD6FCC4E4               | E004035004F6A1DE | ISO 15693 GS1-coded | 18 |
| 00:46:44.660 1                                                                                                    | 00:46:44                         | 0x05FF40E1               | E0025E2E8A584E92 | ISO 15693 GS1-coded | 19 |
| 00:46:44.755 1                                                                                                    | 00:46:44                         | 0x30303030               | E004010800009C0D | ISO 15693 GS1-coded | 20 |
| 00:46:44.765 1                                                                                                    | 00:46:44                         | 0xD6FCC4E4               | E004035004F6A1DE | ISO 15693 GS1-coded | 21 |

Figure 5.28

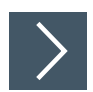

#### The following order is recommended:

- 1. The [0x33] Initialize command clears and initializes the device's internal buffer.
- 2. Click Start.

→ The [0x21] Read or [0x22] Read command executes the reading of the stored transponder data.

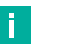

Note

Note

The edit box can be used to specify the number of **Data-Sets** to read. The actual number of **Data-Sets** in the response protocol depends on the amount of data per **Data-Set**. A maximum of 255 bytes of standard protocol length<sup>1</sup> can be sent with a read command.

1. The maximum number of bytes with extended protocol length depends on the device hardware and can be 4096 or 65535 bytes.

3. After reading out the **Data-Sets**, the **[0x32] Clear** acknowledgement command clears the transferred data records in the internal buffer of the device. Otherwise, the same records will be transmitted again.

→ The **Read** and **Clear** command is now automatically executed when you click **Start**.

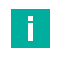

# Information on the current status of the buffer (number of records stored) can be obtained using the **[0x31] Buffer Info** command.

2024-01

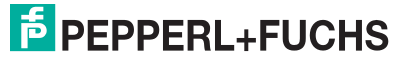

# 5.4.4 Notification Mode

If the device is configured to operate in **Notification Mode**, the **Notification Mode** button can be used to open a window to receive and display notifications. The **Notification Mode** is an extended mode of the **Buffered Read Mode**. Therefore, the structure of the notified data is the same.

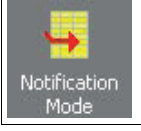

Figure 5.29

| - Notification Mode                                      |                            |
|----------------------------------------------------------|----------------------------|
|                                                          | ▲ Buffer Commands          |
| ate/Time: 2023-11-01 14:10:54.684<br>ource: 192.168.3.97 | [0x31] <u>B</u> uffer Info |
|                                                          | [0v33] Initialize          |
| 0x22] Read Buffer >> Statusbyte: 0x00 (OK)               |                            |
| IR-DATAUX33                                              |                            |
| DATA-SEIS4                                               |                            |
| TR TURE - 0002 (ICO) CCC - CTWinner Lastranian CD)       |                            |
| IR-IIFE: UXU3 (ISUIS693 - SIMICROELECTRONICS SA)         |                            |
| IDD: EU025E2E6A564E92                                    | North Channel              |
| DB-N OXUUUI                                              | Notify Channel             |
| DB-SIZE: UXU4                                            | initiated by               |
| DB USFF40E1                                              | Reader 👻                   |
| 11ME: 0030CF49, (00:48:53.065)                           |                            |
| Antenna No.: UXUI                                        |                            |
| 2. Transponder                                           |                            |
| TR-TYPE: 0x03 (IS015693 - NXP Semiconductors)            | Port 20001                 |
| IDD: E004010800009C0D                                    |                            |
| DB-N: 0x0001                                             | Apply                      |
| DB-SIZE: 0x04                                            | T with Authors             |
| DB 30303030                                              | 1 with Authent             |
| TIME: 0030CFA8. (00:48:53.160)                           | J with Ack. [0x32]         |
| Antenna No.: 0x01                                        |                            |
|                                                          | 📃 Write in File            |
| 3. Transponder                                           | Disable Window             |
| TR-TYPE: 0x03 (IS015693 - NXP Semiconductors)            |                            |
| IDD: E004035004F6A1DE                                    | Clear <u>W</u> indow       |
| DB-N: 0x0001                                             |                            |
| DB-SIZE: 0x04                                            | Communication Port-        |
| DB: D6FCC4E4                                             | DeviceID                   |
| TIME: 0030CFB2, (00:48:53.170)                           | 202500165                  |
| Antenna No.: 0x01                                        | 33306163                   |
| 4. Transponder                                           |                            |
| TR-TYPE: 0x03 (IS015693 - NXP Semiconductors)            |                            |
| IDD: E004010800009C0D                                    |                            |
| DB-N: 0x0001                                             | USB                        |
| DB-SIZE: 0x04                                            | 1000                       |
| DB: 30303030                                             | Adv. Protocol              |
| TIME: 0030E529, (00:48:58.665)                           |                            |
| Antenna No.: 0x01                                        |                            |

Figure 5.30

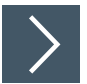

#### The following order is recommended:

- 1. The [0x33] Initialize command clears and initializes the device's internal buffer.
- 2. Click Apply.

 $\mapsto$  The receive process starts and incoming messages are displayed in the text window.

Note

The port number must be the same as configured in the device's configuration.

If configured in the device, notification acknowledgement must be enabled. Otherwise, the device will always report the same data.

Information about the current status of the buffer (number of **Data-Sets** stored) can be obtained with the **[0x31] Buffer Info** command.

## 5.4.5 Scan Mode

If the device is configured to work in **Scan Mode**, the **Scan Mode** button can be used to open a window that displays the transponder data sent by the device.

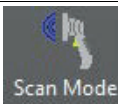

Figure 5.31

| - Scanner Mode               |                                                  |                       |  |  |  |  |
|------------------------------|--------------------------------------------------|-----------------------|--|--|--|--|
| -1- 02/26/09 11:31:57.203    | E00700001874D10C,00000000,01,0A2C10B7,1409021300 | Format                |  |  |  |  |
| -2- 02/26/09 11:31:57.765    | E00700001874D10B,00000000,01,0A2C129C,1409021300 |                       |  |  |  |  |
| -3- 02/26/09 11:31:57.875    | E00700001874D10A,00000000,01,0A2C134B,1409021300 | ASCII                 |  |  |  |  |
| -4- 02/26/09 11:31:59.578    | E00700001874D0FD,84747454,01,0A2C1A03,1409021300 |                       |  |  |  |  |
| -5- 02/26/09 11:32:00.281    | E00700001874D103,00000000,01,0A2C1CAB,1409021300 | Line Number           |  |  |  |  |
| -6- 02/26/09 11:32:01.312    | E00700001874D109,00000000,01,0A2C211F,1409021300 | I Date+Time           |  |  |  |  |
| -7- 02/26/09 11:32:01.453    | E00700001874D107,00000000,01,0A2C2151,1409021300 |                       |  |  |  |  |
| -8- 02/26/09 11:32:02.343    | E00700001874D108,00000000,01,0A2C2471,1409021300 | Uutput Window         |  |  |  |  |
| -9- 02/26/09 11:32:02.687    | E00700001874D10C,00000000,01,0A2C2679,1409021300 | Clear Screen          |  |  |  |  |
| -10- 02/26/09 11:32:03.531   | E00700001874D10A,00000000,01,0A2C29B7,1409021300 |                       |  |  |  |  |
| E00700001874D10B,00000000,03 | ,0A2C29C1,1409021300                             | Show Data             |  |  |  |  |
| -11- 02/26/09 11:32:03.828   | E00700001874D0F8,00000000,01,0A2C2A48,1409021300 |                       |  |  |  |  |
| -12- 02/26/09 11:32:04.906   | E00700001874D0FA,00000000,01,0A2C2EC1,1409021300 | 🕅 write in file       |  |  |  |  |
| -13- 02/26/09 11:32:05.078   | E00700001874D0F9,85566774,01,0A2C2F1B,1409021300 | - Communication Port- |  |  |  |  |
| -14- 02/26/09 11:32:05.343   | E00700001874D0FC,6E696C6B,01,0A2C3079,1409021300 | Commenceder of        |  |  |  |  |
| -15- 02/26/09 11:32:05.750   | E00700001874D103,00000000,01,0A2C31E6,1409021300 |                       |  |  |  |  |
| E00700001874D106,00000000,01 | ,0A2C325E,1409021300                             | BusAdr: 0             |  |  |  |  |
| -16- 02/26/09 11:32:05.828   | E00700001874D0FD,84747454,01,0A2C32B3,1409021300 | СОМ 1 🔻               |  |  |  |  |
| -17- 02/26/09 11:32:05.937   | E00700001874D104,00000000,01,0A2C32B8,1409021300 |                       |  |  |  |  |
| E00700001874D105,00000000,01 | ,0A2C331C,1409021300                             |                       |  |  |  |  |
| -18- 02/26/09 11:32:06.109   | E00700001874D101,AAAAAAAA,01,0A2C334E,1409021300 |                       |  |  |  |  |
| E00700001874D102,00000000,01 | .,UA2C33B7,1409021300                            | Carial Dark           |  |  |  |  |
| E00700001874D0FB,00000000,03 | .,UA2C33C6,1409021300                            | J Senar Port          |  |  |  |  |
| E00700001874D0FE,00000000,01 | ., UA2U33DU, 1409U213UU                          | Adv. Protocol         |  |  |  |  |
| -19- 02/26/09 11:32:06.250   | EUU/UUUU18/4D100,6/696546,01,0A2C33DA,1409021300 |                       |  |  |  |  |
| E00/000018/4D0FF,00000000,03 | , DA20344D, 1409021300                           |                       |  |  |  |  |
| -20- 02/26/09 11:32:07.265   | E00700001874D107,00000000,01,0A203830,1409021300 |                       |  |  |  |  |
| 21 02/26/00 11.22.02 875     | F00700001974D109 0000000 01 002C2001 1400021200  | 8                     |  |  |  |  |
| -22- 02/26/09 11:32:09 640   | E00700001874D100,00000000,01,0A2C3AA1,1409021300 |                       |  |  |  |  |
| -23- 02/26/09 11:32:00.840   | E00700001874D101 00000000 01 01203E08 1409021300 |                       |  |  |  |  |
| F00700001874D10B 00000000 01 | 00/000010/4010A,00000000,01,0A2C3FD0,1409021300  |                       |  |  |  |  |
| -24- 02/26/09 11:32:00 359   | F0020000187400021300                             |                       |  |  |  |  |
| -24- 02/20/03 11:32:09.339   | 2007000010742010700000000000000000000000         |                       |  |  |  |  |

Figure 5.32

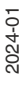

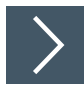

# The following order is recommended:

- 1. To receive **Scan Mode** data, the communication port type **Serial Port** must be selected. All other port types are not supported.
- 2. The **Display Format** must be set to match the device's format setting. In addition, a line number and date and time to each data record can be added.

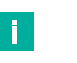

#### Note

For long runs, the data display should be turned off. **Show Data** controls data output. Failure to do so may reduce performance and/or cause the PC to run out of memory.

3. When the **write in file** function is enabled the scanned data can be saved in a file. The file name consists of the prefix **Scan** followed by the date, e.g. Scan060317.txt.

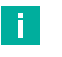

#### Note

USB readers working in **Scan Mode** send data to the HID kernel driver of the PC and act like a keyboard.

The data can be viewed in this gray window by positioning the cursor in this window.

The data can also be viewed in any other Windows® application where the cursor is positioned.

## 5.4.6 USB Keycode Table

As described in the chapter **Scan Mode**, USB readers working in **Scan Mode** send data to the HID kernel driver of the PC and act like a keyboard. Depending on the keyboard layout, some keys have different key codes. For example, "Z" and "Y" are swapped in the German and English keyboard layouts. This makes it necessary to change the keycodes used by the device. This can be done using the **Keycode table**. The keycodes for the German, French and English keyboard can be found in the installation path of RFID Gate-Control (RFID Gate-Control\11.08.02\USBKeycodeTables). With the **Load Table** button one of the keycode tables can be opened with RFID Gate-Control. With the **Transfer** button the table can be sent to the device. The 127 characters of the ASCII table can be edited in RFID Gate-Control and saved as a text file by clicking the **Save Table** button and then loaded into another device.

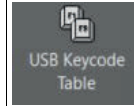

Figure 5.33

Note

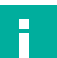

The keycode is limited to 128 characters and cannot be extended.

| Dec-Value | Hex-Value | ASCII-Char | Key-Code | Comment | ^ |                     |
|-----------|-----------|------------|----------|---------|---|---------------------|
| 0         | 0x00      | NUL        | 0000     | 1.1     |   | <u>T</u> ransfer    |
| 1         | 0x01      | SOH        | 0000     |         |   |                     |
| 2         | 0x02      | STX        | 0000     |         |   |                     |
| 3         | 0x03      | ETX        | 0000     |         |   |                     |
| 4         | 0x04      | EOT        | 0000     |         |   | Clear Table         |
| 5         | 0x05      | ENQ        | 0000     |         |   |                     |
| 6         | 0x06      | ACK        | 0000     |         |   |                     |
| 7         | 0x07      | BEL        | 0000     |         |   |                     |
| 8         | 0x08      | BS         | 0000     |         |   |                     |
| 9         | 0x09      | HT         | 002B     |         |   | Save Table          |
| 10        | 0x0A      | LF         | 0028     |         |   |                     |
| 11        | 0x0B      | VT         | 0000     |         |   |                     |
| 12        | 0x0C      | FF         | 0000     |         |   |                     |
| 13        | 0x0D      | CR         | 0028     |         |   |                     |
| 14        | 0x0E      | SO         | 0000     |         |   |                     |
| 15        | 0x0F      | SI         | 0000     |         |   |                     |
| 16        | 0x10      | DLE        | 0000     |         |   | Communication Port- |
| 17        | 0x11      | DC1        | 0000     |         |   | DeviceID            |
| 18        | 0x12      | DC2        | 0000     |         |   | 400052260           |
| 19        | 0x13      | DC3        | 0000     |         |   |                     |
| 20        | 0x14      | DC4        | 0000     |         |   |                     |
| 21        | 0x15      | NAK        | 0000     |         |   |                     |
| 22        | 0x16      | SYN        | 0000     |         |   |                     |
| 23        | 0x17      | ETB        | 0000     |         |   | LISB                |
| 24        | 0x18      | CAN        | 0000     |         |   | 1000                |
| 25        | 0x19      | EM         | 0000     |         |   | Adv. Protocol       |
| 26        | 0x1A      | SUB        | 0000     |         |   |                     |
| 27        | 0x1B      | ESC        | 0000     |         |   |                     |
| 28        | 0x1C      | FS         | 0000     |         |   |                     |
| 29        | 0x1D      | GS         | 0000     |         |   |                     |
| 30        | 0x1E      | RS         | 0000     |         |   |                     |
| 31        | 0x1F      | US         | 0000     |         |   |                     |
| 32        | 0x20      | SPACE      | 002C     |         |   |                     |
| 33        | 0x21      | 1-         | 201E     |         |   |                     |
| 34        | 0x22      | п          | 201F     |         |   |                     |
| 35        | 0x23      | #          | 0031     |         |   |                     |
| 36        | 0x24      | S          | 2021     |         |   |                     |
| 37        | 0x25      | %          | 2022     |         |   |                     |
| 38        | 0x26      | 81         | 2023     |         | 5 |                     |

Figure 5.34

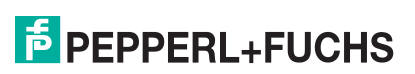

# 5.4.7 EPCglobal

If the device is configured to work in **Host Mode**, the **EPCglobal** button can be used to open a window to work with EPC (UHF) Class 1 GEN2 or 18000-6-B/C transponders.

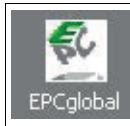

#### Figure 5.35

| EPCglobal                        | Read EPC                                                                                               |                                                   |
|----------------------------------|----------------------------------------------------------------------------------------------------|---------------------------------------------------|
| EPC Class I Test - Multiple tags | 3005 FB63 AC1F 3681 EC88 2222<br>UHF / RAIN RFID                                                       |                                                   |
|                                  | -Write EPC                                                                                             |                                                   |
|                                  | Format     EPC (Hex) 3005FB634C1F3681EC882222     Write EPC                                            |                                                   |
|                                  | C Numerical Transponder Type unspecified 💌                                                             |                                                   |
|                                  | EPC Manager (numerical) 0 Automatic EPC Object (numerical) 0 EPC Serial No EPC Serial No (numerical) 0 | Communication Port<br>IP-Address<br>192.168.3.237 |
|                                  | Conditions                                                                                             |                                                   |
|                                  | Access Password (Hex) 4 : 0000000<br>Kill Password (Hex) 4 : 0000000<br>Lock EPC                       |                                                   |
|                                  | Lock Data Lock Data unchanged                                                                          | Adv. Protocol                                     |

#### Figure 5.36

To work with an EPC transponder, select **EPC Class 1 Test - One Tag**. The dialog box allows you to **Write**, **Lock** and **Kill** a UHF EPC transponder. For HF EPC transponders, only the **Write** button is available.

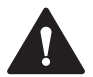

#### Warning!

Irreversible damage to the EPC transponder

These functions should be used with care as they can cause irreversible damage to the EPC transponder. For more information about the access and kill password and the lock data, refer to the **EPCglobal** specification **EPCglobal Class-1 Generation-2 UHF RFID Protocol V2.1.pdf**, which can be downloaded from the **GS1** website at www.gs1.org.

# 5.4.8 Action on EPC

The Action on EPC group provides the ability to define rules for automatic output events.

| Action on E                                                                                                    | PC                                                                              |                            |                |                                                                               |                                                                                                    |      |                                                                                                    |
|----------------------------------------------------------------------------------------------------|---------------------------------------------------------------------------------|----------------------------|----------------|-------------------------------------------------------------------------------|----------------------------------------------------------------------------------------------------|------|----------------------------------------------------------------------------------------------------|
| Figure 5.3                                                                                                    | 37                                                                              |                            |                |                                                                               |                                                                                                    |      |                                                                                                    |
| RFID Gate-Contro<br>File Edit View V<br>New Detect Op<br>xml1                                                                                                    | I - Version 11.07.05 - Pepperl - Fuchs SE -<br>Vindow Options Help              | ) 💽 🕐                      | 1              |                                                                               |                                                                                                    |      | X                                                                                                    |
| Reader Basics                                                                                                    | IUR-F800-V1D-4A* - Action of                                                    | n EPC                      |                |                                                                               |                                                                                                    |      | Þ                                                                                                    |
| Configuration<br>Configuration<br>Beffere Read<br>Mode<br>Netficiation<br>Mode<br>Scan Mode<br>EPCglobal<br>EPCglobal<br>Configuration<br>Action on EPC<br>EPCglobal<br>USS Reycode<br>Lible | No. In EPC                                                                      | Data                       | EPCLength Data | Data Ant                                                                      | Antenna         Apply           1         1         2         3         4           1         1         2         3         4           1         1         2         3         4 | Data | Header       Read       Read       Read       Balance       Contract       Delete Rule       Delete Rule       Load       Save       Communication Port       DeviceID       403318431       USB |
| Firmware Update                                                                                                    | Output 1         Output 2           0         x 100ms         0         x 100ms | Output 3 Oc<br>0 x 100ms 0 | tou 4 Relay 1  | Relay 3         Relay 3           0         x 100ms         0         x 100md | Relay 4                                                                                                    |      |                                                                                                    |

Figure 5.38

- The **Action on EPC** function provides the ability to perform automatic output events when a specific rule is met.
- Up to 70 rules can be defined in the device. The rules are "or" linked.
- Each rule can consist of 4 conditions.
- A condition can require the reading of an EPC number, the reading of data blocks and the reading on a specific antenna. A filter on the EPC number can have a maximum length of 32 bytes.
- Filtering of data blocks is possible with a length of 16 bytes. The conditions are linked with "and", i.e. a rule is set true only if all conditions are met and all requested data are read within one sequence.
- If a rule is met, all available outputs of a device can be affected. The output active time can be configured individually for each output.
- A typical application where this feature is used is in sorting machines. These can be found in logistics for sorting packages or in rental systems for returning items. In logistics, parcels are sorted according to their destination. The postal code of the destination address could be part of the serial number or stored as additional data in the transponder's user memory. Depending on the data read, an output is affected that controls the sorting machine to direct the package in one direction or the other.

2024-01

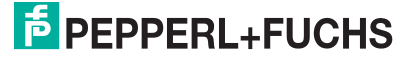

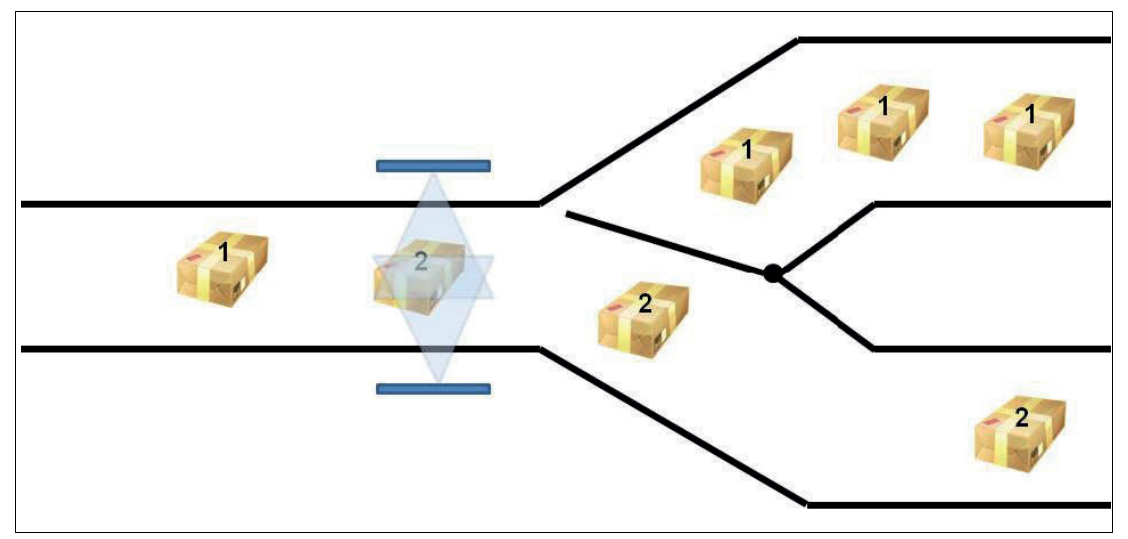

Figure 5.39

#### 5.4.8.1 Configuration requirements

The following requirements must be met:

- The device must be configured in **Buffered Read Mode** or **Notification Mode** (**CFG11**). This is the only way the **Action on EPC** functionality will be available.
- The antenna number must be stored in the generated transponder data sets. Therefore, the **Number of Antenna** parameter in **CFG11** must be enabled.
- The Antenna Store (CFG11) parameter must be configured to the value Collect transponder data from all antennas in one record. This is the only way the device can verify that all data to be verified has been read from all requested antennas.
- The Action on EPC function must be enabled in CFG11 of the configuration.
- Data block reading must be enabled in **CFG11**, if data blocks are to be used to create a rule.
- The following information for the data location definition must be provided:
  - Data from which memory bank should be read?
  - From which start address within the memory bank should the information be retrieved?
  - How many blocks should be read from the selected bank?

| CFG1: Interface and Mode |                    |
|--------------------------|--------------------|
| 🖂 Reader Mode            |                    |
| Reader Mode              | Buffered Read Mode |

Figure 5.40

| 🗉 CFG11: Read Mode - Read Data     |                                                                                                    |   |
|------------------------------------|----------------------------------------------------------------------------------------------------|---|
| Transponder Data                   |                                                                                                    |   |
| E TR-DATA 1                        |                                                                                                    |   |
| Serial Number                      |                                                                                                    |   |
| Data Block                         |                                                                                                    |   |
| Byte Order                         | MSB first                                                                                                    |   |
| Number of Antenna                  |                                                                                                    |   |
| Time                               |                                                                                                    |   |
| Extension Flag (enables TR-DATA 2) |                                                                                                    |   |
| ITR-DATA 2                         |                                                                                                    |   |
| E TR-DATA 3                        |                                                                                                    |   |
| COM Prefix (only for Seen Made)    |                                                                                                    |   |
| Antenna Store                      | Collect transponder data from all antennas in one data record                                                   | - |
| Read complete bank                 |                                                                                                    |   |
| ActionOnEPC                        |                                                                                                    |   |
| Data Location Definition           |                                                                                                    |   |
| Bank                               | User memory bank                                                                                                |   |
| DB-Address                         | 00000                                                                                                    |   |
| Number of Datablocks               | 00004                                                                                                    |   |
|                                    | 1997 - 1997 - 1997 - 1997 - 1997 - 1997 - 1997 - 1997 - 1997 - 1997 - 1997 - 1997 - 1997 - 1997 - 1997 - 1997 - |   |

Figure 5.41

#### 5.4.8.2 Defining Rules with RFID Gate-Control

A special menu is available in RFID Gate-Control for defining rules. **Action on EPC** is supported by RFID Gate-Control 2014 version 09.08.00 or higher.

|           | um  |
|-----------|-----|
| Action on | EPC |

#### Figure 5.42

| En | EPC Data         | Ant      | En EPC   | Data      | Ant     | En EPC   | Data        | Ant        | En EPC                                                                                                    | Data | Ant | Output 1 | Output 2 | Output 3 | Output 4 R | elay I Relay                                                                                                    | 2 Relay 3 Relay 4 | Reader     |
|----|------------------|----------|----------|-----------|---------|----------|-------------|------------|----------------------------------------------------------------------------------------------------|------|-----|----------|----------|----------|------------|----------------------------------------------------------------------------------------------------|-------------------|------------|
|    |                  |          |          | 10,000    |         |          |             |            | a sector of the sector of the |      |     |          |          |          |            | and an a start of the start of the start of |                   | Write      |
|    |                  |          |          |           |         |          |             |            |                                                                                                    |      |     |          |          |          |            |                                                                                                    |                   | Rea        |
|    |                  |          |          |           |         |          |             |            |                                                                                                    |      |     |          |          |          |            |                                                                                                    |                   | Rese       |
|    |                  |          |          |           |         |          |             |            |                                                                                                    |      |     |          |          |          |            |                                                                                                    |                   | Editor     |
|    |                  |          |          |           |         |          |             |            |                                                                                                    |      |     |          |          |          |            |                                                                                                    |                   | New 9      |
|    |                  |          |          |           |         |          |             |            |                                                                                                    |      |     |          |          |          |            |                                                                                                    |                   | Delete     |
|    |                  |          |          |           |         |          |             |            |                                                                                                    |      |     |          |          |          |            |                                                                                                    |                   | Delete     |
|    |                  |          |          |           |         |          |             |            |                                                                                                    |      |     |          |          |          |            |                                                                                                    |                   |            |
|    |                  |          |          |           |         |          |             |            |                                                                                                    |      |     |          |          |          |            |                                                                                                    |                   | - 4090     |
|    |                  |          |          |           |         |          |             |            |                                                                                                    |      |     |          |          |          |            |                                                                                                    |                   | Sav        |
|    |                  |          |          |           |         |          |             |            |                                                                                                    |      |     |          |          |          |            |                                                                                                    |                   | Comunic    |
|    |                  |          |          |           |         |          |             |            |                                                                                                    |      |     |          |          |          |            |                                                                                                    |                   | IP-Address |
|    |                  |          |          |           |         |          |             |            |                                                                                                    |      |     |          |          |          |            |                                                                                                    |                   | 1132.160   |
|    |                  |          |          |           |         |          |             |            |                                                                                                    |      |     |          |          |          |            |                                                                                                    |                   | Fun 1      |
|    |                  |          |          |           |         |          |             |            |                                                                                                    |      |     |          |          |          |            |                                                                                                    |                   | DisCon     |
|    |                  |          |          |           |         |          |             |            |                                                                                                    |      |     |          |          |          |            |                                                                                                    |                   | торир      |
|    |                  |          |          |           |         |          |             |            |                                                                                                    |      |     |          |          |          |            |                                                                                                    |                   | Adv. Ph    |
|    |                  |          |          |           |         |          |             |            |                                                                                                    |      |     |          |          |          |            |                                                                                                    |                   |            |
|    |                  |          |          |           |         |          |             |            |                                                                                                    |      |     |          |          |          |            |                                                                                                    |                   |            |
|    | EPC              |          |          | EPCLength | Data    |          | Data-Length | Antenna    |                                                                                                    | 1    |     |          |          |          |            |                                                                                                    |                   |            |
| Г  |                  |          |          |           |         |          | TO 11       | F 2E 1E    | A                                                                                                    | 1    |     |          |          |          |            |                                                                                                    |                   |            |
| Ē  |                  |          |          |           |         |          |             | E2EAE      |                                                                                                    |      |     |          |          |          |            |                                                                                                    |                   |            |
| i. |                  |          |          |           |         |          |             |            |                                                                                                    |      |     |          |          |          |            |                                                                                                    |                   |            |
| 4  |                  |          |          | u         |         |          | 1.6         | 0.21.21    | .4.                                                                                                    |      |     |          |          |          |            |                                                                                                    |                   |            |
| l  |                  |          |          | 0         |         |          | 10 171      | an sun a n | 342                                                                                                    |      |     |          |          |          |            |                                                                                                    |                   |            |
|    |                  |          |          |           |         |          |             |            |                                                                                                    |      |     |          |          |          |            |                                                                                                    |                   |            |
| 61 | Output 2         | Output 3 | Output 4 | Relay 1   |         | elay 2 F | telay 3 F   | Relay 4    |                                                                                                    |      |     |          |          |          |            |                                                                                                    |                   |            |
|    | x 100ms 0 x 100m | 0 #1     | Kima 0 w | 100ma 0   | x 100ms | # 100ms  | 0 x 100ms   | 0 x 100s   | e / .                                                                                                    |      |     |          |          |          |            |                                                                                                    |                   |            |
|    |                  |          |          |           |         |          |             |            |                                                                                                    |      |     |          |          |          |            |                                                                                                    |                   |            |

Figure 5.43

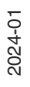

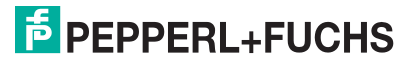

#### 5.4.8.3 Control Buttons

Rules can be created and managed on the device using the **Control** button on the right side of the window.

| Reade       | 1         |  |  |  |
|-------------|-----------|--|--|--|
|             | Write     |  |  |  |
|             | Read      |  |  |  |
|             | Reset     |  |  |  |
| - E ditor - | <u>,</u>  |  |  |  |
| Ne          | ew Rule   |  |  |  |
| Del         | lete Hule |  |  |  |
| D           | elete All |  |  |  |
| L           | Load      |  |  |  |
| 9           | Save      |  |  |  |
|             |           |  |  |  |

#### Figure 5.44

| Control buttons | Function                                                             |
|-----------------|----------------------------------------------------------------------|
| Write           | Transfers the generated rule table to the mem-<br>ory of the device. |
| Read            | Reads the currently installed rule table from the device's memory.   |
| Reset           | Deletes the currently installed rule table from the device's memory. |
| New Rule        | Adds a new rule to the rule table.                                   |
| Delete Rule     | Deletes the selected element from the rule table.                    |
| Delete All      | Deletes all elements from the current rule table.                    |
| Load            | Opens a stored rule table.                                           |
| Save            | Saves the generated rule table to the selected directory.            |

Table 5.3

2024-01

#### 5.4.8.4 Creating new Rules

Up to 70 rules can be defined inside the device, linked with "**or**". Each rule can consist of 4 conditions. Conditions are linked with "**and**". To fulfill a rule, all defined conditions must be fulfilled. For each rule it is possible to define individual output events. The RFID Gate-Control software detects the number of available outputs of the connected device and offers corresponding configuration possibilities.

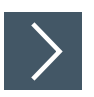

### Create a new rule by doing the following:

1. Click New Rule.

 $\mapsto$  The edit boxes for defining conditions become active.

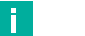

Note

A condition can consist of either reading EPC data, data blocks or EPC data and data blocks at one or more specific antennas.

If filtering on data blocks is enabled, the location from which the information is to be read must be configured in **CFG11** of the device configuration.

#### 2. Click Apply.

 $\mapsto$  The newly defined rule is added to the rules table.

| nable  | EPC       |                 |           |           | EPC-Length | Data     |            |         | Data-Length | Anten   | na      |
|--------|-----------|-----------------|-----------|-----------|------------|----------|------------|---------|-------------|---------|---------|
|        | 33004D268 | 7A129BB4504CD1F |           |           | 12         | E2006806 |            |         | 4           |         |         |
| ~      | AD62986CA | B4201764490AA52 |           |           | 12         |          |            |         | 0           | □ 1 🔽 2 | □3□4    |
|        | -         |                 |           |           |            |          |            |         |             | Г 1 Г 2 | □3□4    |
|        |           |                 |           |           | 0          |          |            |         | 0           | 1 🗖 2   | □3□4    |
| Action |           | -               |           |           |            |          | noncom esc |         |             |         |         |
| Output | 1         | Output 2        | Output 3  | Output 4  | Relay 1    |          | Relay 2    | I       | Relay 3     | Relay 4 |         |
| 50     | x 100ms   | 0 x 100ms       | 0 x 100ms | 0 x 100ms | 0          | x 100ms  | 0          | x 100ms | 0 × 100     | ms 0    | x 100ms |

Figure 5.45

Note

EPC data to be filtered can have an even length between 2 bytes and 32 bytes.

Data blocks to be filtered can have an even length between 2 bytes and 16 bytes.

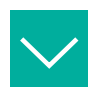

#### Example

The screenshot below shows an example of a sorting machine in logistics that filters for a imaginary manufacturer code in the EPC and the postal code of the destination address in the user data.

Four rules are generated to distinguish between two different regions. There are two rules for each region because of the multiple antenna orientation (2 antennas in total, one on each side of the conveyor).

- When antenna 1 or antenna 2 reads a transponder with the correct manufacturer code and user data 0035, digital **Output 1** is active for 5 seconds.
- When antenna 1 or antenna 2 reads a transponder with the correct manufacturer code and user data 0063, digital **Output 2** is active for 5 seconds.

| ID  | ISC | .LRU1002 - Acti | on on EPC |     |    |     |      |     |    |       |      |     |    |     |      |     |          |          |      |          |         |
|-----|-----|-----------------|-----------|-----|----|-----|------|-----|----|-------|------|-----|----|-----|------|-----|----------|----------|------|----------|---------|
| No. | En  | EPC             | Data      | Ant | En | EPC | Data | Ant | Er | n EPC | Data | Ant | En | EPC | Data | Ant | Output 1 | Output 2 | Outp | Output 4 | Relay 1 |
| 1   | x   | 3300AD52        | 0035      | 1   |    |     |      |     |    |       |      |     |    |     |      |     | 50       | 0        | 0    | 0        | 0       |
| 2   | x   | 3300AD52        | 0035      | 2   |    |     |      |     |    |       |      |     |    |     |      |     | 50       | 0        | 0    | 0        | 0       |
| 3   | х   | 3300AD52        | 0063      | 1   |    |     |      |     |    |       |      |     |    |     |      |     | 0        | 50       | 0    | 0        | 0       |
| 4   | x   | 3300AD52        | 0063      | 2   |    |     |      |     |    |       |      |     |    |     |      |     | 0        | 50       | 0    | 0        | 0       |
|     |     |                 |           |     |    |     |      |     |    |       |      |     |    |     |      |     |          |          |      |          |         |

Figure 5.46

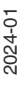

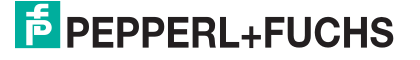

## 5.4.9 Test and Measurement

The Test and Measurement group collects some useful functions.

|   | Te    | st.  | and | Ê.  |  |
|---|-------|------|-----|-----|--|
| 1 | vleas | sure | eme | ent |  |

Figure 5.47

#### Inventory

This test function can be used to continuously perform the host protocol [0xB0][0x01] inventory. This requires that the device is configured to operate in Host Mode.

| Test            | No. | Tag-Type | Serial Number    | DSFID/Info | Control                |
|-----------------|-----|----------|------------------|------------|------------------------|
| - ISO Inventory | 1   | ISO15693 | E0025E2E8A584E92 | FF         | Stop                   |
| Measurement     | 2   | ISO15693 | E004010800009C0D | 99         |                        |
|                 | 3   | ISO15693 | E004035004F6A1DE | 99         | <u>Halt</u>            |
|                 |     |          |                  |            | Step                   |
|                 |     |          |                  |            | Continue               |
|                 |     |          |                  |            | <u>R</u> eset          |
|                 |     |          |                  |            | ☐ Multiple Ant.<br>⊽ 1 |
|                 |     |          |                  |            | Settings               |
|                 |     |          |                  |            |                        |
|                 |     |          |                  |            | - Sound                |
|                 |     |          |                  |            | Delay 0 ms             |
|                 |     |          |                  |            | L L                    |
|                 |     |          |                  |            |                        |
|                 |     |          |                  |            | Communication Po       |
|                 |     |          |                  |            | DeviceID               |
|                 |     |          |                  |            | 393508165              |
|                 |     |          |                  |            |                        |
|                 |     |          |                  |            |                        |
|                 |     |          |                  |            |                        |
|                 |     |          |                  |            | USB                    |
|                 |     |          |                  |            | C Adv Protocol         |

Figure 5.48

In the Test folder, select Inventory and click Start.

- All transponders in the antenna field are displayed in the list window with serial number and transponder type.
- The Stop button stops the inventory process.
- The **Halt** button puts the inventory process into a wait state to perform single steps with the **Step** button.
- The Continue button exits the wait state and continues the inventory process.
- The Reset button clears the display window.

#### Note

F

If you want to delay sending each protocol to the device, use the **Delay** slider to set the pause between protocols up to 1000ms.

# 5.5 The Protocol Editor

The **Protocol Editor** is a useful tool for checking the response of the Pepperl+Fuchs read/write device for faulty, new or unknown protocols. As in the case of the **Reader Editor**, a port type must be assigned to the **Protocol Editor**. In principle, this can be the same port.

With the **Protocol Editor** it is possible to collect any number of protocols and the timing of the protocol is arbitrary.

With the **Protocol Editor** you have the following options:

- The Start, New, Edit and Delete buttons transfer, create, modify and delete the entries.
- The **Record** button activates the recording of all logs sent from the **Reader Editor**. This requires the **Reader Editor** to have been opened first. The recorder can set the process state for each recorded protocol to automatic with next protocol if this option is enabled. This is useful for automatic step-by-step scheduling of protocols.

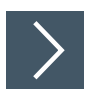

#### Generate and save a protocol file by doing the following:

- 1. Click File.
- 2. Click New.
- 3. Click Protocol (\*.prt).

→ The **Prot1**\* view appears.

Note

The **Prot1**\* view appears next to the **xml1**\* view. You can switch between these two views.

The **Open.\*prt** button also allows you to load files diectly for later evaluation.

- 4. Click File.
- 5. Click Open.\*prt.

 $\mapsto$  Files can now be loaded directly for later evaluation.

- 6. Select the Prot1\* view.
- 7. Click Record.

 $\mapsto$  Recording of the operations starts.

- 8. Select the xml1\* view and run some commands.
- 9. Switch to the Prot1\* view.
  - → You will see all previously sent commands with a comment. In the example below, you can see a **Reader Info** request, an **Inventory** request and some **Read Multiple Blocks** requests. These commands have been started before in **Host Mode**.
- 10. Click File.
- 11. Click Save.

 $\mapsto$  The record can be stored in the **Work Directory**, see chapter 5.2.

2024-01

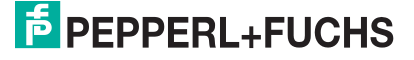

|     |                                                       | t COM-Port | 0<br>About                                           |         |     |           |                              |
|-----|-------------------------------------------------------|------------|------------------------------------------------------|---------|-----|-----------|------------------------------|
| 1   | Prot1*                                                | t com-ron  | AUUUL                                                |         |     |           | ٩                            |
| ber | of protocols: 4                                       |            |                                                      |         |     |           |                              |
|     | Protocol                                              | Create Chk | Comment                                              | Process | Prt | Time [ms] | Start                        |
|     | 02 00 08 FF 66 FF F0 1D                               | no         | [0x66] Get Reader Info                               | manual  | -   | 0         |                              |
|     | 02 00 09 FF B0 01 00 18 43                            | no         | [0xB0][0x01] ISO Host-Command (Inventory)            | manual  | -   | 0         | Halt                         |
|     | 02 00 0B FF B0 23 10 00 01 4C 3E                      | no         | [0xB0][0x23] ISO Host-Command (Read Multiple Blocks) | manual  |     | 0         | Chan                         |
|     | 02 00 0D FF B0 23 30 03 00 00 02 B6 AF                | no         | [0xB0][0x23] ISO Host-Command (Read Multiple Blocks) | manual  | -   | 0         | oren                         |
|     | 02 00 1A FF B0 23 31 0C 30 14 F7 33 7C 00 1F 00 00 00 | no         | [0xB0][0x23] ISO Host-Command (Read Multiple Blocks) | manual  | -   | 0         | Continue                     |
|     |                                                       |            |                                                      |         |     |           |                              |
|     |                                                       |            |                                                      |         |     |           | <u>N</u> ew                  |
|     |                                                       |            |                                                      |         |     |           | <u>E</u> dit                 |
|     |                                                       |            |                                                      |         |     |           | Delete                       |
|     |                                                       |            |                                                      |         |     |           | Record                       |
|     |                                                       |            |                                                      |         |     |           | autom. with<br>next Protocol |
|     |                                                       |            |                                                      |         |     |           | Communication Port           |
|     |                                                       |            |                                                      |         |     |           | COM                          |

Figure 5.49

- The Edit button opens a dialog box for the selected protocol item.
- Each protocol item must have a unique Item Number. After changing this number, the
  protocol item can be moved up or down in the list using the context menu to have a continuously increasing order.
- The **Hex-Protocol** edit box accepts any chars, but all non-hex chars are stripped before the protocol is sent. This allows the space char to be used as a separator between each hex number.
- The **Hex-Protocol** must contain the complete protocol frame except for the checksum, which is calculated and added internally if the **calculate checksum** option is set. Recorded and unmodified protocols have a valid protocol checksum and the **calculate checksum** option must not be set.
- The Process drop-down box lists a number of scheduling options to organize scheduling.

| Edit Protocol |                                                               | ×         |
|---------------|---------------------------------------------------------------|-----------|
| Number        |                                                               | ОК        |
| Comment       | [0x80][0x01] ISO Host-Command (Inventory) with presence check | Abbrechen |
| Hex-Protocol  | 07 FF B0 01 20                                                |           |
|               | Calculate checksum                                            |           |
| Process       | manual 💽 🔲 after 🗌 ms                                         | -         |

Figure 5.50

2024-01

• The **manual** option disables scheduling for this protocol item. All other options enable scheduling for this protocol item.

| Process | manual 💌                                                                 | 0 after | 0 ms |
|---------|--------------------------------------------------------------------------|---------|------|
|         | manual                                                                   |         |      |
|         | automatic with next protocol<br>automatic with protocol no.<br>continual |         |      |

Figure 5.51

5.6

## **The Protocol Window**

- The **Protocol Window** lists each protocol action. All error messages related to protocol traffic are redirected to this window.
- The Protocol Window is a normal editor and allows you to copy lines of text to the clipboard.

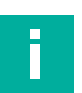

#### Note

Use the right-click context menu. This way you can easily copy protocols into the protocol editor and manipulate them.

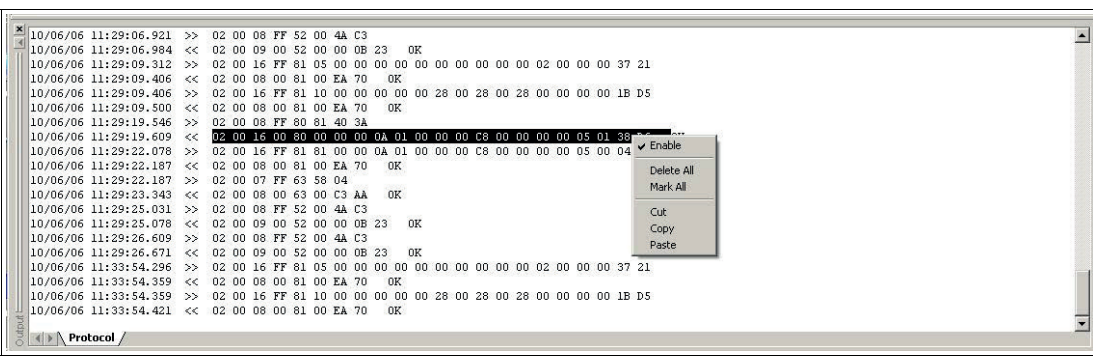

Figure 5.52

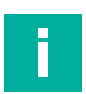

## Note

For long runs of a test function or high-performance tests, the protocol window should be disabled.

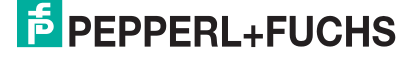

# Handling Communication Problems

If you are experiencing communication problems with the Pepperl+Fuchs read/write device, check the following:

- Is the cable properly connected to the device?
- Is the power to the device turned on?
- Is the correct port type assigned?
- If there is a series connection, is an open serial port assigned to the device file? Go to the **Reader Editor** and check the **COM** list box at the bottom right.
- If there is a series connection, is the correct bus address set in the **Reader Editor**? Try the broadcast address 255.
- For a serial connection, check the serial port settings, see chapter 5.3.1.
- In the case of an Ethernet connection, does the IP address of the device match the subnet mask of the PC?
- When using a **COM-Port**, test any change using the **[0x52] Baudrate Detection** protocol from the **Reader Editor** commands group.

>

# Uninstalling RFID Gate-Control

# Uninstall RFID Gate-Control by doing the following:

- 1. Go to the Start Menu.
- 2. Click Settings.
- 3. Click Control Panel.
- 4. Click Add/Remove Programs.
- 5. From the Install/Uninstall tab, locate and select RFID Gate-Control.
- 6. Click Add/Remove.
- 7. In the next dialog box, click **Remove** and confirm the uninstall request with **Yes**.
  - → All components of RFID Gate-Control will now be removed from your computer.

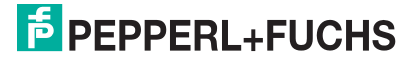

# Your automation, our passion.

# **Explosion Protection**

- Intrinsic Safety Barriers
- Signal Conditioners
- FieldConnex<sup>®</sup> Fieldbus
- Remote I/O Systems
- Electrical Ex Equipment
- Purge and Pressurization
- Industrial HMI
- Mobile Computing and Communications
- HART Interface Solutions
- Surge Protection
- Wireless Solutions
- Level Measurement

# **Industrial Sensors**

- Proximity Sensors
- Photoelectric Sensors
- Industrial Vision
- Ultrasonic Sensors
- Rotary Encoders
- Positioning Systems
- Inclination and Acceleration Sensors
- Fieldbus Modules
- AS-Interface
- Identification Systems
- Displays and Signal Processing
- Connectivity

Pepperl+Fuchs Quality Download our latest policy here:

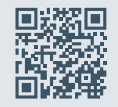

www.pepperl-fuchs.com/quality

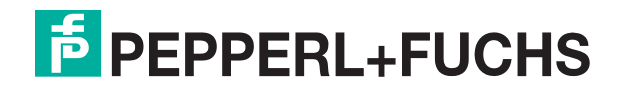

www.pepperl-fuchs.com © Pepperl+Fuchs · Subject to modifications / DOCT-9087A